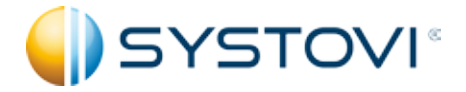

# NOTICE D'UTILISATION & D'INSTALLATION

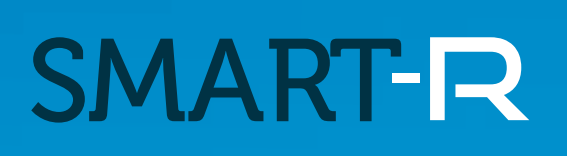

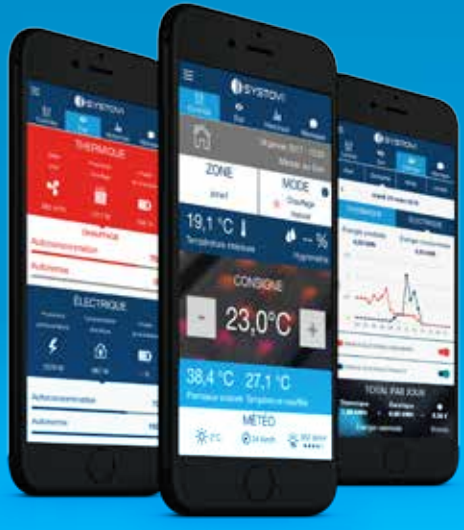

SYSTÈME DE RÉGULATION & MONITORING DE L'ÉNERGIE

BN78 - Version 1.2

## **SMART-R** PARTIE UTILISATEUR Table des matières

| Introduction                        | 3  |
|-------------------------------------|----|
| Usages                              | 4  |
| Synthèse                            | 4  |
| Obtenir l'application               | 5  |
| Nouvelle version                    | 5  |
| Inscription / Connexion             | 6  |
| Visiter la maison témoin            | 7  |
| En savoir plus                      | 8  |
| Navigation sur l'interface          | 9  |
| Mon profil                          | 10 |
| Maison témoin                       | 11 |
| A propos                            | 11 |
| Déconnexion                         | 11 |
| Contrôle du système                 | 12 |
| État du système                     | 14 |
| Historique                          | 16 |
| Modes d'utilisation de vos énergies | 18 |
| Notifications                       | 19 |
| Consignes d'utilisation             | 19 |
| Notice d'installation               | 20 |

### INTRODUCTION

### SMART-R, QU'EST CE QUE C'EST ?

SMART-R est un service dédié aux utilisateurs des solutions solaires SYSTOVI. Cette application permet de suivre simplement les performances de votre système solaire et votre système de chauffage tout en les pilotant à distance.

SMART-R a été spécialement développé pour un usage sur smartphones. Les versions optimisées pour tablette et navigateurs web sortiront courant 2016.

### **QUI SOMMES-NOUS ?**

SYSTOVI est un créateur et fabricant français de solutions solaires dédiées à l'habitat.

Nos produits sont conçus et fabriqués en France (Saint-Herblain en Loire Atlantique), et distribués dans toute l'Europe.

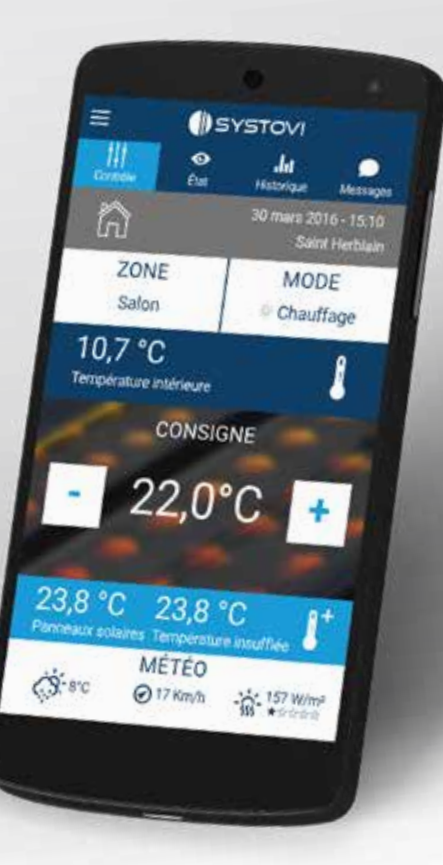

# SMART-R

### USAGES

### **OBTENIR L'APPLICATION**

#### **QUELS SONT LES OBJECTIFS DE L'APPLICATION ?**

SMART-R s'inscrit comme l'application capable de piloter à distance vos consommations d'électricité, de chauffage et d'eau chaude en prenant le contrôle de votre centrale solaire à distance. Elle a aussi pour but de vous rendre encore plus autonome dans le pilotage et l'analyse des éneraies de votre domicile.

SMART-R est aussi capable de piloter votre système de chauffage, pour encore plus de flexibilité et de confort dans votre logement, depuis une seule application.

**SYNTHÈSE** 

### **ETAPES AVANT L'UTILISATION DE SMART-R**

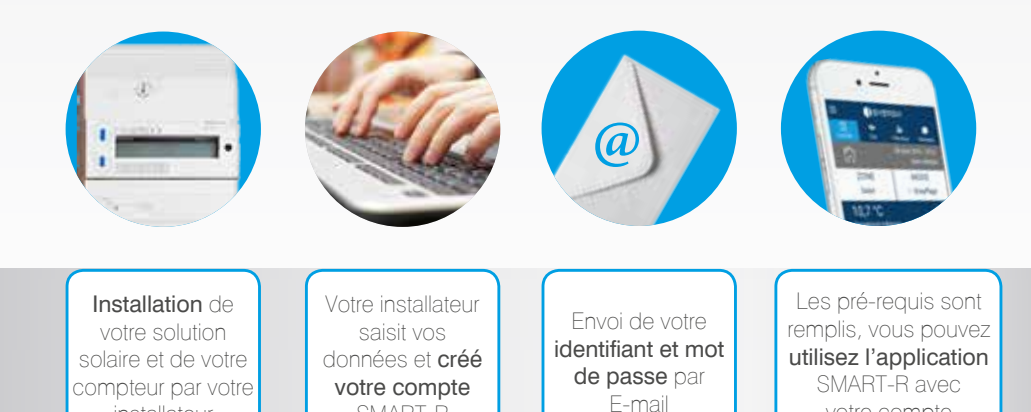

votre compte

SMART-R

Afin de profiter de SMART-R, vous devez vous rendre sur le store dédié à votre smartphone ou tablette. Suivez ensuite, ci-dessous, la procédure qui correspond à votre système.

### **ANDROID** Google play

Rendez-vous sur Google Play. Tapez «SYSTOVI» dans la barre de recherche des applications. Une liste de résultats Sélectionnez l'application apparaîtra,. SMART-R développée par SYSTOVI, vous accéderez ainsi aux détails et caractéristiques de celle-ci.

Vous pourrez par la suite lancer le téléchargement de l'application. Après son installation, ouvrez-la depuis votre liste d'applications.

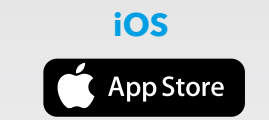

Rendez-vous sur la plateforme de l'App Store. Tapez «SYSTOVI» dans la barre de recherche des applications. Une liste de résultats apparaîtra. Sélectionnez l'application SMART-R développée par SYSTOVI, vous accéderez ainsi aux détails et caractéristiques de celle-ci.

Vous pourrez par la suite lancer le téléchargement de l'application.

Après son installation, ouvrez-la depuis votre liste d'applications.

### **ACCÉDER À L'APPLICATION DEPUIS LE WEB**

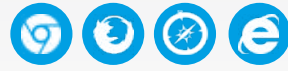

En complément de l'interface smartphone et tablette, vous pouvez également accéder à l'application SMART-R depuis votre navigateur internet. Dans votre barre de recherche web, tapez SMART-R ou rendez-vous directement sur www.smart-r.systovi.com

### **NOUVELLE VERSION**

### **MODIFICATIONS ULTÉRIEURES**

SYSTOVI se réserve le droit de modifier l'application SMART-R pour correspondre à l'évolution de ses produits et systèmes. La présente notice peut donc être caduque et ne plus contenir l'ensemble des dispositifs disponibles dans l'application actuelle.

installateur

# **SMART-R**

### **INSCRIPTION / CONNEXION**

### **VISITER LA MAISON TÉMOIN**

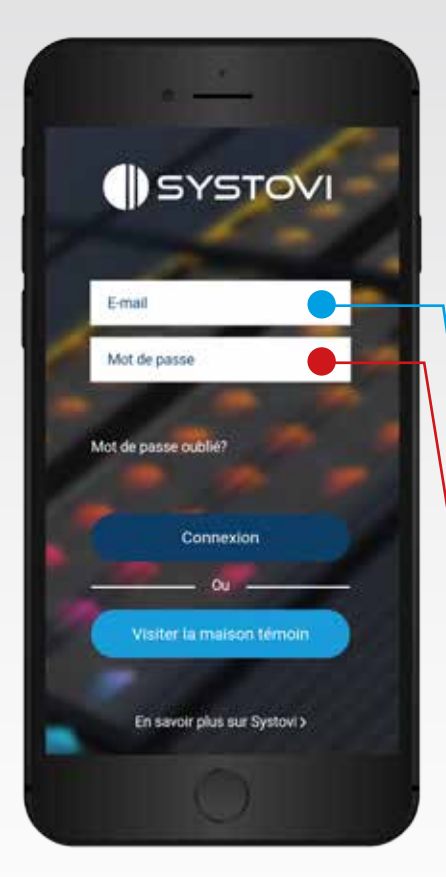

\* Il est possible que l'E-mail d'obtention de vos identifiants soit envoyé dans vos courriers indésirables plutôt que dans votre boîte de réception.

#### **IDENTIFIANTS**

Suite à l'installation de votre solution solaire, votre installateur va créer un compte SMART-R à votre nom avec l'ensemble des informations de votre solution solaire.

Vous recevrez ensuite un email de la part de SYSTOVI indiquant que votre système est bien connecté.

Dans cet E-mail, disponible depuis la boite de réception de votre adresse E-mail\*, vous recevrez vos identifiants qui vous permettront de vous connecter à l'application.

#### CONNEXION

Lorsque vous utilisez SMART-R, vous devez renseigner votre E-mail et mot de passe : L'adresse E-mail correspond normalement à celle que vous avez communiqué à votre installateur.

Le mot de passe vous est envoyé sur votre adresse E-mail suite à la création de votre compte SMART-R par votre installateur.

Une fois vos identifiants saisis, utilisez le bouton «Connexion» pour accéder à votre espace sur l'application SIMART-R.

#### MOT DE PASSE OUBLIÉ

En cas de perte de votre mot de passe, il vous est possible d'en récupérer un nouveau. Pour cela cliquer sur «mot de passe oublié» et renseignez votre adresse E-mail. Si celle-ci correspond à un compte SMART-R, de nouveaux identifiants vous seront communiqués par E-mail.

### QU'EST CE QUE LA MAISON TÉMOIN ?

Vous désirez découvrir les possibilités offertes par l'application SMART-R sans avoir à vous identifier. Vous pouvez accéder à l'espace «Maison Témoin» sur l'écran d'identification.

Cet espace permet de prendre vos marques avec l'interface et les capacités de l'application. Vous accédez au compte d'une maison témoin possédant un système solaire SYSTOVI et pouvez visualiser l'ensemble de ses données comme si c'était la vôtre. SMART-R propose ainsi une immersion totale dans l'application sans que cela n'engendre de changements sur votre propre système.

### **VISITER LA MAISON**

L'ensemble de l'interface est accessible et visible grâce à la maison témoin. (à savoir le Menu et les onglets : Contrôle / Etat / Historique / Messages). Pour plus d'informations sur l'interface, référez-vous aux pages 9 à 18.

Attention cependant, vos actions sur les boutons de l'interface n'ont aucune répercution sur le système solaire de la maison témoin.

Pour sortir du mode «maison témoin», appuyez sur la croix en haut à gauche de l'écran.

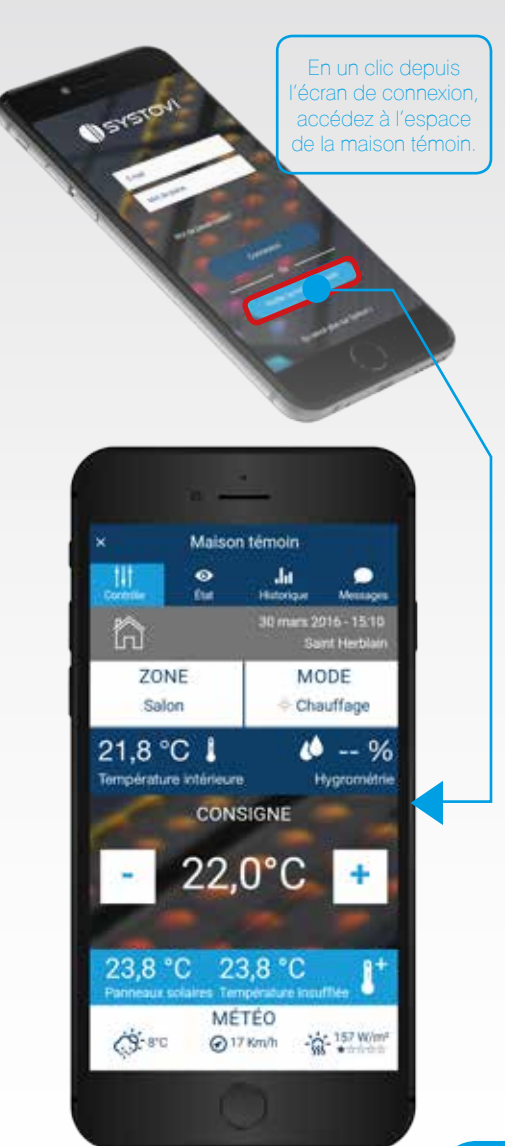

SYSTOVI

Email

Mot de passe

Mot de passe publié?

# SMART-R

### **NAVIGATION SUR L'INTERFACE**

### **EN SAVOIR PLUS**

### **PRISE EN MAIN**

#### L'interface de l'application est construite autour d'un menu et de plusieurs onglets qui permettent d'accéder au contenu.

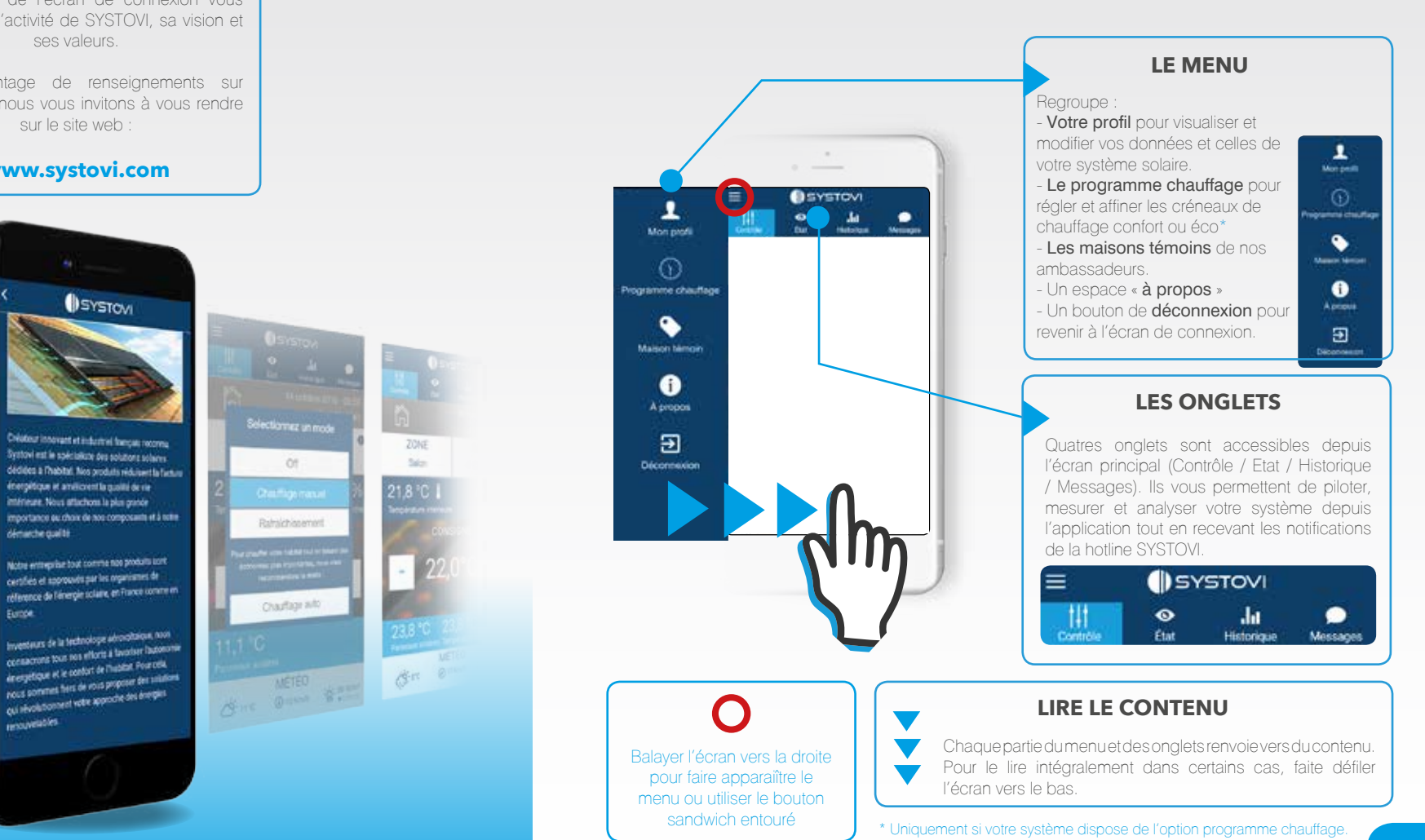

Cette partie de l'écran de connexion vous informe sur l'activité de SYSTOVI, sa vision et ses valeurs.

Pour davantage de renseignements sur l'entreprise, nous vous invitons à vous rendre sur le site web :

www.systovi.com

Renne

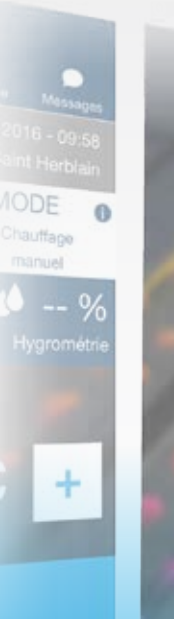

# **SMART-**R

### **MON PROFIL**

### **MAISON TÉMOIN**

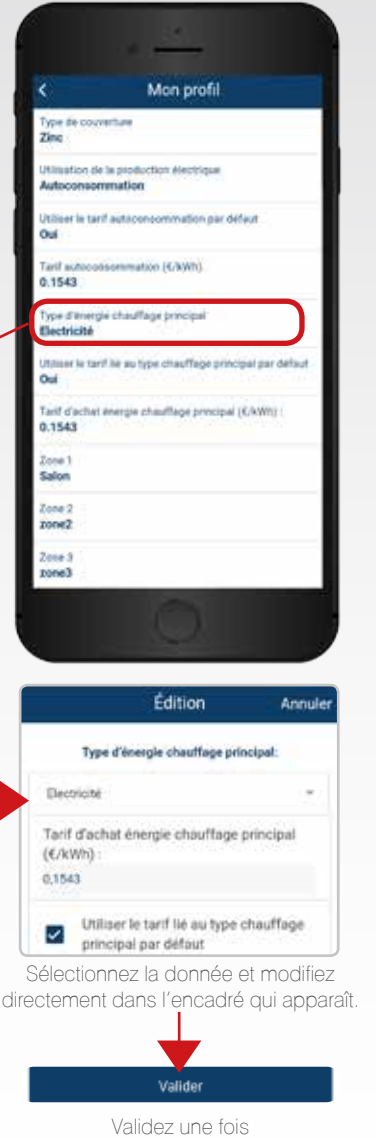

### DONNÉES «MON PROFIL»

En accédant à «Mon Profil» depuis le menu, vous accédez à l'ensemble de vos informations : vos coordonnées, votre système ainsi que votre profil de consommation et de production d'énergies sont renseignés afin de permettre à SMART-R de calculer vos données au plus prêt de la réalité.

### **MODIFICATIONS & RÉGLAGES**

Si les informations renseignées sont inexactes ou incomplètes vous avez la possibilité de les éditer. Pour cela sélectionnez la donnée à mettre à jour, puis sélectionnez l'information correcte avec votre clavier de smartphone.

Il est donc possible de modifier les réglages et personnaliser les champs suivants :

- Votre nom, prénom, adresse, téléphone et adresse mail

- Le nom, prénom, adresse mail et téléphone de votre installateur

-Le type de système SYSTOVI que vous possèdez

 Les données de votre système (nombre de panneaux aérovoltaique, disposition des panneaux, adresse MAC\*, type de couverture, nature du contrat lié à votre production d'électricité, etc.)

- Le nom de vos zones concernant le/les thermostats

L'objectif est de permettre d'obtenir les paramètres conformes et les plus proches de votre système solaire et de votre consommation.

\*Ne changez pas votre adresse MAC. Elle connecte votre système avec l'application. En cas de mauvaise manipulation, retrouvez votre adresse MAC au dos de votre thermostat.

### VISUALISER

Tout comme renseigné P.7, il vous est possible de parcourir l'interface avec les données et paramètres d'une maison témoin.

Cette partie du menu est similaire en tout point à celle détaillée plus tôt dans cette notice. Elle vous permet d'y accéder simplement depuis le menu de votre compte, sans vous obliger à vous déconnecter pour l'atteindre.

Pour sortir de la maison témoin et revenir à votre compte, appuyez sur la croix en haut à gauche de l'écran.

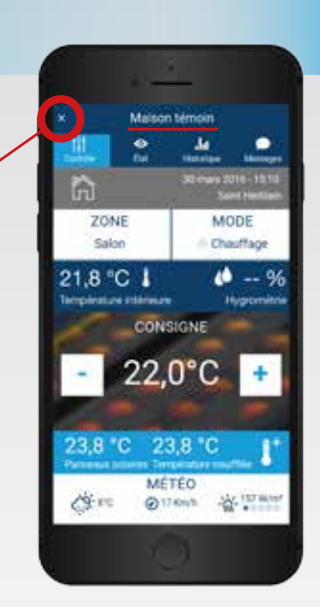

### **A PROPOS**

#### **A PROPOS DE L'APPLICATION**

Cette partie vous permet de prendre connaissance des informations relatives à l'application et de votre version de SMART-R.

### **DÉCONNEXION**

Le bouton déconnexion permet de sortir de votre espace personnel et de revenir à l'écran de connexion.

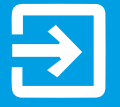

### **CONTRÔLE DU SYSTÈME**

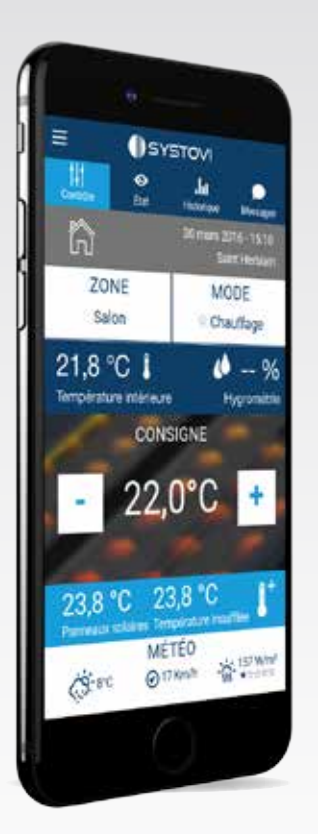

### SÉLECTIONNER

Grâce à l'onglet «Contrôle» vous pilotez aisément votre système solaire SYSTOVI. Modifiez à distance le mode et la température de consigne des différentes zones du thermostat.

Un simple clic sur les boutons «Zone» / «Mode» et « - / +» vous permet de modifier les paramètres.

### VISUALISER

Un ensemble de données est visible depuis l'écran «contrôle» et vous apporte des renseignements sur la température intérieure comme extérieure, ainsi que les conditions climatiques du lieu où se situe votre système solaire.

L'ensemble de ces données sont mises à jour en temps réel grâce à la connexion avec votre système solaire SYSTOVI et votre boitier SMART-R.

ICTOGRAMMES

ONGLET

TRÔLE»

SYSTOVI • .la Etat Historia Messages 俞 Saint Herbla ZONE MODE C ffage Salon 21.8 °C 10 -- % Température intérieure Hygrométrie CONSIGNE 22.0°C 23.8 °C 23 °C Panneaux solaires Température Insuffiée MÉTÉO C9-8°C - Qi 15 @17

### SYNCHRONISATION

Le système peut avoir besoin de 4 minutes (délai maximum constaté) pour synchroniser et transmettre les actions que vous saisissez dans l'onglet contrôle de l'application.

#### **DATE & LOCALISATION**

Affiche la date, l'heure ainsi que la localisation de votre système solaire.

#### ZONE

Cet encadré vous permet de sélectionner la zone du thermostat (salon, chambre, etc.) souhaitée.

Par défaut, les différentes zones sont numérotées mais vous avez la possibilité de personnaliser leur intitulé dans le menu «Mon Profil.»

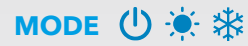

Déterminez le mode du thermostat. Trois choix possibles, Off / Chauffage /Rafraichissement. Chacun d'entre eux dispose d'un icône spécifique. (Voir page 12)

Si les icônes chauffage et rafraîchissement sont grisés, le mode est bien sélectionné mais non-actif en raison des autres paramètres (température intérieure, température sous les panneaux, etc.)

#### **TEMPÉRATURE & HYGROMÉTRIE**

Visualisez la température ambiante et le pourcentage d'hygrométrie de la pièce où se situe le thermostat.

#### CONSIGNE

Affiche la consigne en cours. Sélectionnez la température de consigne du thermostat en fonction du mode choisi\* Utilisez les boutons [-] et [+] pour régler de la température à votre convenence.

#### TEMPÉRATURES

Visualisez la température sous les panneaux solaires ainsi que celle insufflée dans le système. Toutefois, cette dernière n'apparaîtra que si le système est en marche. Si l'icône s'affiche, cela signifie que l'eco-boost est en marche et apporte un complément de chaleur à votre système.

#### MÉTÉO

Affiche les données météo (température extérieure, le temps, la vitesse du vent et l'irradiation solaire). Une note est donnée à l'irradation solaire afin de juger de la qualité des conditions climatiques.

### LES ENCADRÉS «ZONE» & «MODE» LAISSENT LE CHOIX ENTRE PLUSIEURS OPTIONS : Selectionnez une zone

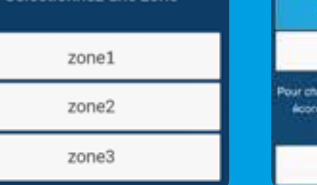

| lectionnez un mode<br>Off                                                                           | GL | GUIDE DES I<br>DE L<br>«CON |  |
|----------------------------------------------------------------------------------------------------|----|-----------------------------|--|
| Chauffage manuel                                                                                    |    |                             |  |
| Rafraichissement                                                                                    | し  | Mode Arre                   |  |
| Mar votre habitat tout en falsant des<br>nées plus importantes, noue vous<br>recommandame le mode ( | ÷  | Mode cha                    |  |
| Chauffage auto                                                                                      | *  | Mode rafr                   |  |

### **PROGRAMMATION DU CHAUFFAGE**

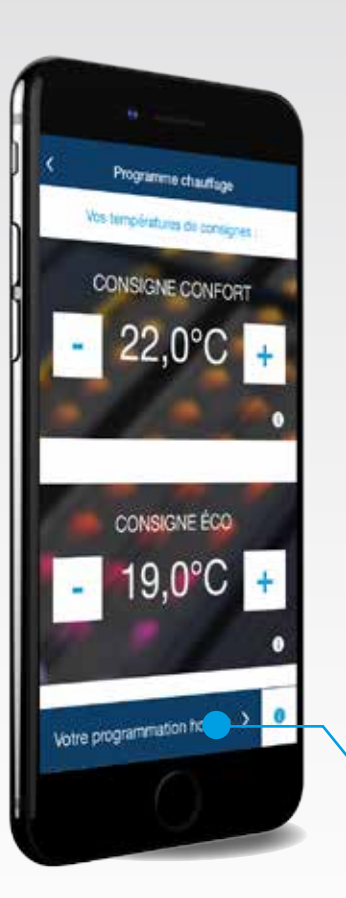

### ACCÈS À LA PROGRAMMATION

Lorsque vous êtes en mode «chauffage auto», SMART-R active de façon optimisée et économique les systèmes de chauffage de votre habitat. La priorité est toujours donnée aux apports solaires et le chauffage principale régule la témpérature ambiante avec des abaissements de température selon le programme hebdomadaire que vous avez défini.

Ce programme hebdomadaire est accesible depuis le menu «Programme Chauffage» (cf. P 9)

### **CONSIGNE CONFORT ET ÉCO**

Lors de la programmation, vous pouvez définir deux consignes. Une confort, qui sera prise en compte durant les plages horaires que vous allez programmer. Une autre éco qui sera effective le reste du temps.

### **PROGRAMMATION HORAIRE**

Une fois vos deux consignes (confort et éco) renseignées, accédez à votre programme horaire pour définir pour chaque zone et chaque jour les plages horaires. L'écran de la page de droite apparaît alors.

#### MISE EN GARDE

La programmation de chauffage n'est pas disponible pour toutes les installations.

### on fonctionne lorsque Iffage de votre onglet ur : Chauffage auto

consigne qui apparaît sur l'écran ntrôle est alors celle que vous avez défini ns le menu programme chauffage»

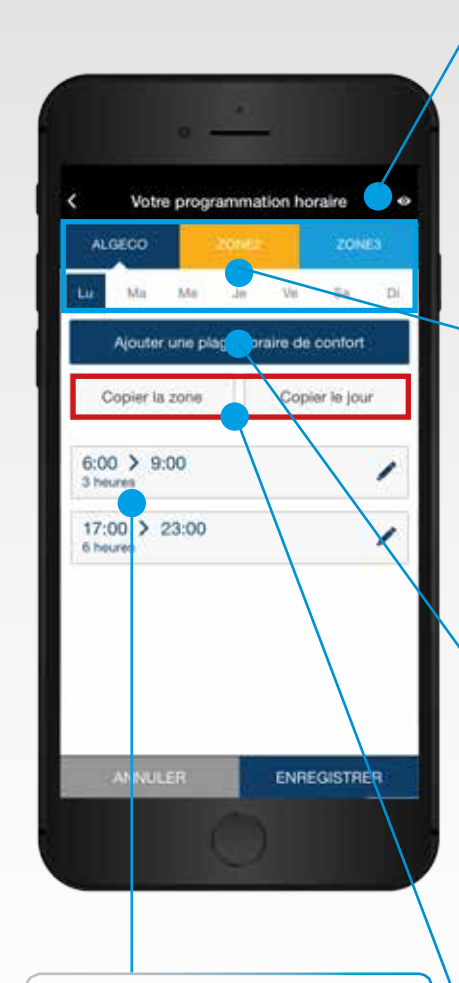

#### **PLAGES HORAIRES**

Retrouvez l'ensemble des plages horaires programmés sur la zone et le jour sélectionnés. Modifiez les rapidement en cliquant sur l'icône

#### **APERÇU GRAPHIQUE**

Un clic sur l'icône vous permet d'afficher la programmation par zone et par jour avec un graphique en barre de 0 à 24h.

Pour revenir à la modification de votre programmation horaire, cliquer sur l'icône 🥜

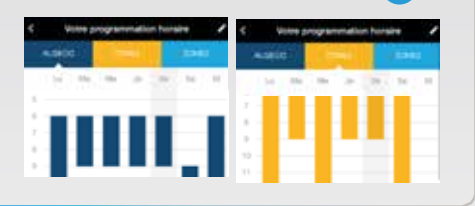

#### **ZONES / JOURS**

Choisissez la zone et le jour concernée par vos modifications de programmation. Chaque zone peut disposer de plages horaires différentes selon les jours de la semaine.

### AJOUT PLAGE DE CONFORT

Lorsque vous souhaitez ajouter une nouvelle plage horaire de confort, vous avez le choix entre des plages prédéfinies ou une plage personnalisée.

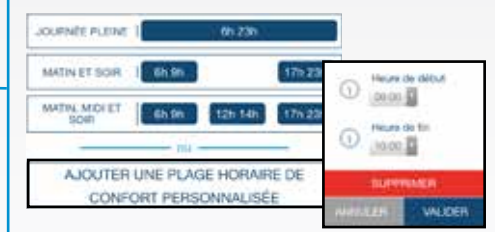

En mode personnalisé, vous pouvez ensuite définir l'heure de début et l'heure de fin de la plage horaire. A noter qu'un maximum de trois plages horaires est possible.

### DUPLICATA

Pour simplifier la saisie et éviter une perte de temps, il vous est donné la possibilité de dupliquer les plages horaires, d'un jour précis ou de toute une zone.

### ÉTAT DU SYSTÈME

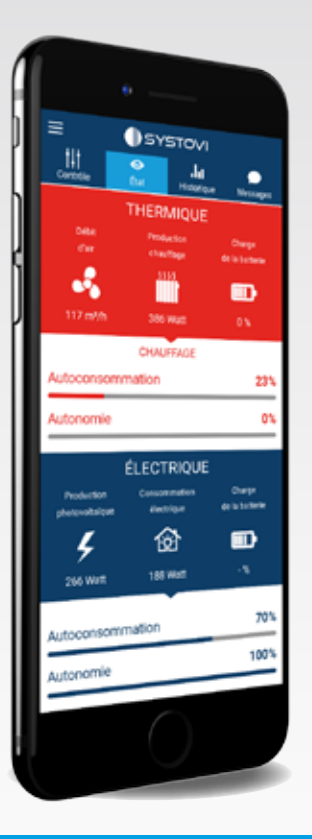

| V                                                                | ISUALISER L'ÉTAT                                                                                                    |
|------------------------------------------------------------------|----------------------------------------------------------------------------------------------------|
| L'onglet «E<br>en temps<br>électriques<br>II apporte             | Etat» vous permet de visualiser<br>réel les données thermiques et<br>de votre système.<br>aussi une vision sur le niveau                                                                                      |
| d'autocons<br>votre logen                                        | nent.                                                                                                    |
| d'autocons<br>votre logen<br>Autoconsc<br>consommé               | nent.<br>nent.<br>nemation : quantité d'énergie<br>ée par rapport à l'énergie produite.                                                                                                    |
| d'autocons<br>votre logen<br>Autoconsc<br>consommé               | ommation et d'autonomie de<br>nent.<br>mmation : quantité d'énergie<br>ée par rapport à l'énergie produite.<br>Puissance électrique consommé                                                                  |
| d'autocons<br>votre logen<br>Autoconsc<br>consommé<br>Electrique | ommation et d'autonomie de<br>ment.<br>ée par rapport à l'énergie produite.<br><u>Puissance électrique consommé</u><br>Puissance électrique produite                                                          |
| d'autocons<br>votre logen<br>Autoconsc<br>consommé<br>Electrique | ommation et d'autonomie de<br>nent.<br>mmation : quantité d'énergie<br>ée par rapport à l'énergie produite.<br>Puissance électrique consommé<br>Puissance électrique produite<br>Puissance thermique utilisée |

#### **GUIDE DES PICTOGRAMMES DE L'ONGLET «ETAT»**

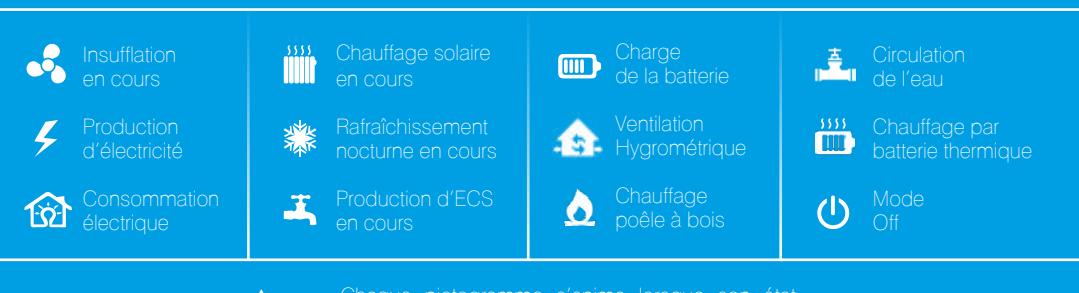

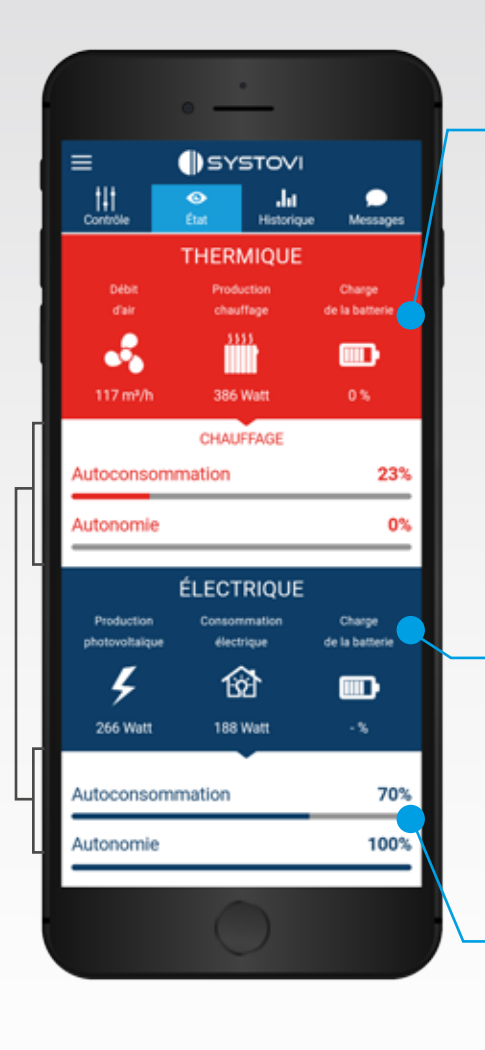

### **DONNÉES THERMIQUES**

Les données thermiques liées au module de ventilation sont répertoriées ici. Vous avez accès au débit d'air, à l'état de

production du chauffage, de l'eau chaude ou du rafraichissement ainsi que la charge de la batterie thermique.

La couleur permet d'indiguer l'état du module au niveau thermique.

- En cas de chauffage, l'encadré devient rouge - Pour le rafraichissement, il devient bleu

- Les autres états sont indiqués en gris (arrêt, ventilation des panneaux, etc.) comme ci-dessous avec l'exemple d'un état thermique à l'arrêt.

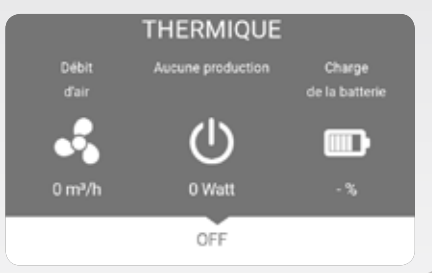

### **DONNÉES ÉLECTRIQUES**

Vous disposez d'un condensé des données électriques. Vous retrouverez la production photovoltaïque et la consommation électrique totale de l'habitation, ainsi que la charge de la batterie électrique.

### **AUTOCONSOMMATION & AUTONOMIE**

Pour vous permettre de constater rapidement de l'efficacité de votre système solaire, SMART-R apporte les niveaux d'autoconsommation et d'autonomie des énergies thermiques\* et électriques de votre logement.

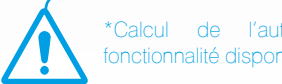

\*Calcul de l'autonomie thermique.

### HISTORIQUE

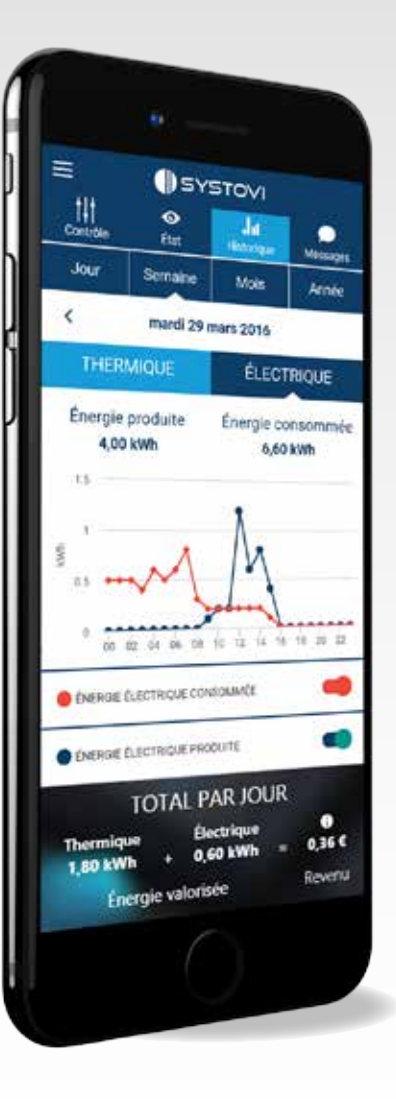

### **VISUALISER L'HISTORIQUE**

L'onglet «Historique» permet de consulter les données et mesures relatives à votre système. Pour un meilleur rendu, l'ensemble est lissé dans le temps (jour, semaine, mois et année) au sein d'un graphique dynamique.

### **DONNÉES PRÉCISES**

Selon votre sélection, il est possible, d'un simple touché sur le graphique, d'obtenir les données relatives à l'heure, au jour, à la semaine ou au mois, de l'énergie concerné.

### **ESTIMATION DE REVENU \***

Afin de compléter l'analyse de ces graphiques, les revenus cumulés (thermiques + électriques) sont calculés par SMART-R sur la période sélectionnée.

Ces résultats sont obtenus après calcul, d'après vos modes de consommation (autoconsommation/ revente totale ou partielle) et du prix d'achat des énergies (électricité/fuel/bois/ etc.) Pour plus d'informations sur les modes de consommation, référez-vous à la page 18.

L'ensemble de ses données est personnalisable dans le menu «Mon Profil» (dans les catégories «Tarifs autoconsommation» / «Type d'énergie du chauffage principal» / «Tarifs d'achat énergie chauffage principal» / etc. )

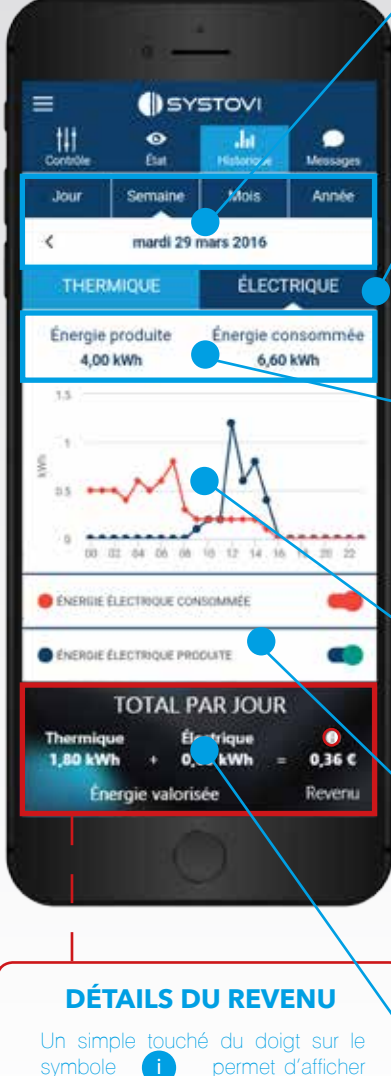

# Un simple touché du doigt sur le symbole i permet d'afficher les détails du calcul de votre revenu. Pour de plus amples informations sur le calcul, référez-vous à la page 18.

### PÉRIODICITÉ

D'un simple touché, choisissez la période sur laquelle vous souhaitez consulter les données. Vous pourrez ensuite sélectionner au choix : le jour / la semaine / le mois / l'année.

### **CHOIX DE L'ÉNERGIE**

Touchez l'énergie de votre choix, thermique ou électrique, pour parcourir les données et graphiques associés.

#### ÉNERGIE THERMIQUE \* Disponible & Utilisée

Visualisez votre production thermique à l'aide de deux critères, l'énergie disponible et utilisée, exprimées en kWh (jour, semaine, mois ou année).

#### ÉNERGIE ÉLECTRIQUE \* Produite & Consommée

Visualisez votre production électrique à l'aide de deux critères, l'énergie produite et consommée, exprimées en kWh (jour, semaine, mois ou année).

### GRAPHIQUE

Parcourez le graphique correspondant aux données de l'énergie sélectionnée. Touchez sur un point de la courbe pour découvrir le détail des données.

### LÉGENDE

Activez ou désactivez l'affichage des courbes d'énergies visibles à l'écran, à l'aide des boutons situés sur la droite de l'écran.

### TOTAL \*

Consultez le total (jour, semaine, mois ou année) des revenus thermiques et électriques en cours. Ce total prend en compte l'énergie valorisée autoconsommée et/ou revendue.

# **SMART-**R

### **MODES D'UTILISATION DE VOS ÉNERGIES**

Afin de mieux comprendre les méthodes de calcul des revenus de l'onglet «Historique», voici un focus sur les différents modes d'utilisation de vos énergies et les formules utilisées pour calculer vos bénéfices. **Revente Totale** Auto consommation Toute l'énergie électrique du svstème solaire est L'énergie produite par vos revendu à votre fournisseur panneaux est autoconsommée d'énergie au prix négocié par votre logement. (Le surplus avec lui lors de l'ouverture du contrat. d'énergie n'est pas valorisé) Votre Calcul bénéfice € Calcul bénéfice € wénergie solution X tarif d'achat du fournisseur d'énergie solaire **Revente Partielle** Énergie thermique Vous autoconsommez en otre module de ventilation priorité l'énergie électrique produite par vos panneaux produit de l'éneraie et revendez le surplus à thermique thermique qui votre fournisseur d'énergie au prix est ensuite insufflé dans votre négocié avec lui. logement. (Le surplus d'énergie inutilisée n'est pas valorisé) Calcul bénéfice € Calcul bénéfice € éneraie thermique utilisée X du fournisseur d'éneraie) + tarif d'achat de l'énergie de votre système de

#### Mise à jour des valeurs tarifaires

La valeur par défaut des tarifs des énergies est mis à jour tous les ans. Toutefois vous pouvez personnaliser ces valeurs depuis l'espace «Mon Profil» afin de vous ajuster au tarifs que vous avez négocié avec votre fournisseur d'énergie.

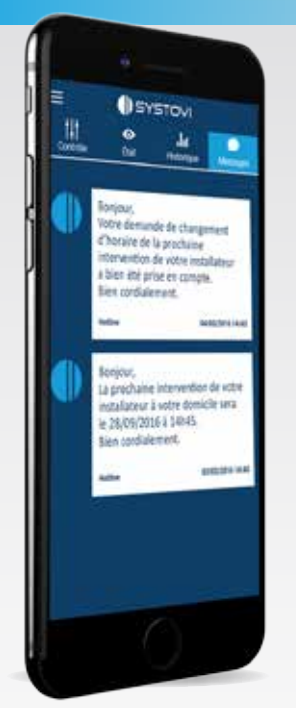

### NOTIFICATIONS

### RÉCEPTION DES NOTIFICATIONS

Recevez directement les notifications envoyés par la Hotline SYSTOVI depuis l'onglet «Messages».

Ces dernières vous permettront de vous tenir informé des dernières informations SYSTOVI, des améliorations de SMART-R ou même des interventions qui auront lieu à votre domicile.

Exemple : intervention prévue à votre domicile le 25/05/2016 à 14h30.

### **NOTIFICATION PUSH**

Une notification push sera automatiquement mise en avant lors de la réception de chaque message de la Hotline SYSTOVI.

### **CONSIGNES D'UTILISATION**

### **BON COMPORTEMENT**

Afin de tirer le meilleur de l'application SMART-R et plus généralement de votre système solaire, il est recommandé de suivre les indications suivantes :

- En mode autoconsommation, être attentif à l'irradation solaire est primordial pour tirer le meilleur de votre équipement. Plus besoin de se soucier des heures pleines / heures creuses.

- Ne pas attendre du système qu'il insuffle une énergie thermique élevée alors que l'énergie disponible sous les panneaux est bien plus faible.

- Utiliser le mode rafraîchissement pour obtenir de l'air frais l'été.

ANNEXE

## SMART-R

### **CONTRÔLE GLOBALE** SYSTÈME DE CHAUFFAGE ET EAU CHAUDE SANITAIRE

NOTES

#### CONTRÔLE DU SYSTÈME DE CHAUFFAGE ET EAU CHAUDE SANITAIRE (ECS) VIA SMART-R

En plus de suivre les performances de votre système solaire, il est possible de prendre le contrôle du système de chauffage et de l'eau chaude sanitaire avec l'application SMART-R et le thermostat.

SMART-R Watt est compatible avec l'ensemble de ces systèmes, quelqu'ils soient.

La solution SMART-R est donc capable de pilotez, mesurez et analysez les performances de l'ensemble des énergies de l'habitation.

Pour en bénéficier, assurez-vous auprès de votre installateur que le raccordement est possible en vous référant aux pages 44-45.

Systèmes pris en charge :

radiateur électrique, pompes à chaleur, ballon électrique, compteur de gaz, chaudière, chauffe-eau thermodynamique, plancher chauffant, etc.

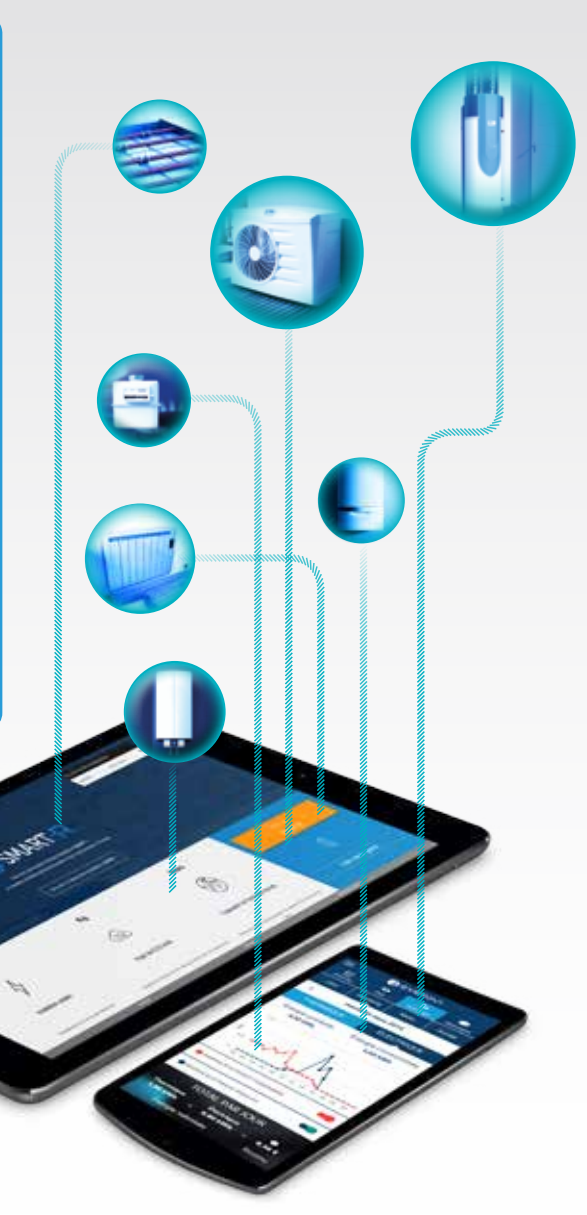

22

## **SMART-R** PARTIE INSTALLATEUR Table des matières

| Généralités                                                             | 21       |
|-------------------------------------------------------------------------|----------|
| Présentation du système SMART-R                                         | 24       |
| Présentation du matériel                                                | 26       |
| Connexion de la carte<br>du Modul-R au web                              | 28       |
| Installation du boîtier SMART-R Watt pré-reglé en usine                 | 29       |
| Schéma d'installation en monophasé                                      | 30       |
| Appairage Radio Fréquence<br>d'un SMART-R Watt                          | 32       |
| Vérification de l'installation                                          | 33       |
| Enregistrement du produit SMART-R                                       | 34       |
| Annexes                                                                 |          |
| Utiliser l'outil fournis avec SMART-R                                   | 35       |
| Changement de Mode de fonctionnemer<br>du SMART-R Watt                  | nt<br>36 |
| Signification des LED du SMART-R Watt                                   | 38       |
| Contrôle global du système de chauffage<br>et de l'eau chaude sanitaire | 40       |
| Guide des références boitiers<br>pour contrôle global                   | 42       |

# **SMART-**R

# GÉNÉRALITÉS

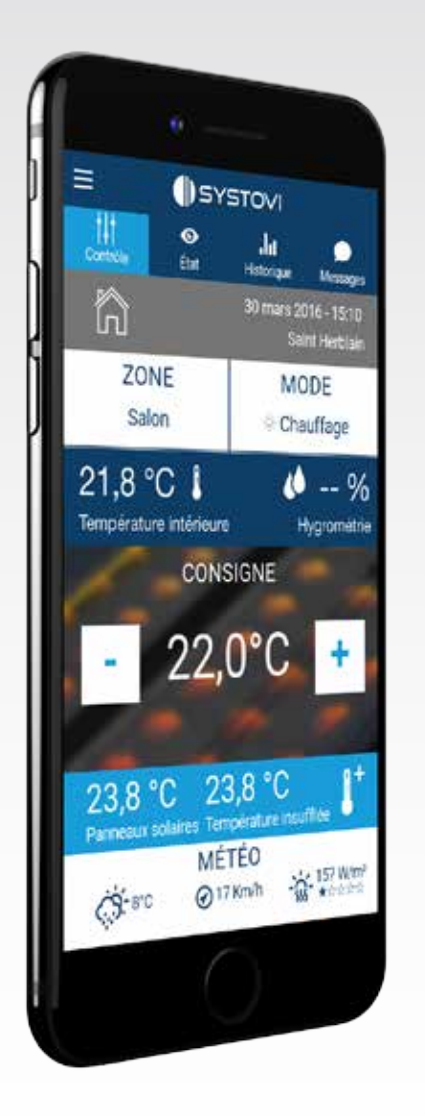

Merci d'avoir fait confiance à SYSTOVI® pour votre installation aérovoltaïque, aérothermique connectée. Dans le cas où cette notice ne répondrait pas à toutes vos questions, merci de vous adresser à votre interlocuteur SYSTOVI ®.

Les instructions suivantes ont pour objectif de mieux guider l'utilisateur tout au long de la préparation et de la réalisation du chantier. Lors de la pose, observez les consignes de sécurité formulées dans la présente notice.

Toute utilisation non conforme aux prescriptions de montage ou toute modification entraîneront l'exclusion de notre responsabilité.

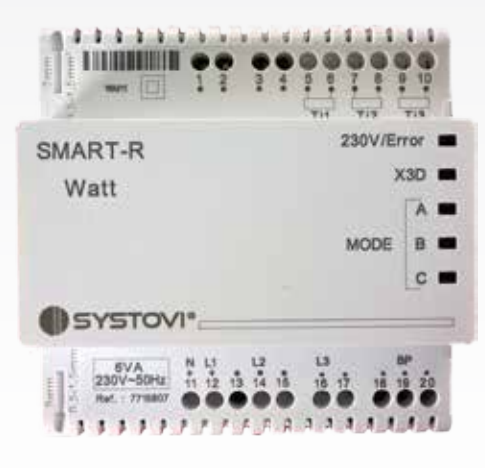

# **SMART-**R

## GÉNÉRALITÉS

## GÉNÉRALITÉS

### **RÉCEPTION DES MESSAGES**

La solution SMART-R SYSTOVI est la seule solution compatible aux modules de gestion d'énergie (Modul-R) SYSTOVI.

Cette notice de montage vous est nécessaire pour l'installation et la mise en service de la solution SMART-R chez votre Client.

Pour le montage de la couverture solaire, veuillez-vous reporter à la notice de montage. Pour l'installation du système de ventilation et d'insufflation, veuillez-vous reporter à la notice de montage « couverture (BN76)».

#### LIVRAISON ET EMBALLAGE

Le boîtier SMART-R Watt et le boîtier Wi-Fi devront être manipulés avec soin et stockés de manière adéquate.

Si l'emballage était endommagé au cours du transport, il est impératif de faire dès la réception une réserve auprès du transporteur et de lui signifier par lettre recommandée dans les 48h. Avant de commencer la pose des éléments, contrôler le contenu de l'emballage. Les matériaux d'emballage devront être éliminés conformément à la réglementation en vigueur.

### LIEU DE DÉPÔT DE LA NOTICE D'INSTALLATION ET D'UTILISATION

La présente notice d'installation et d'utilisation doit être remise à l'utilisateur de l'installation et devra être conservée dans un endroit bien visible dans le local technique.

### **MISE EN GARDE**

La pose du système SMART-R devra être effectuée par des monteurs spécialisés et qualifiés en conséquence, lesquels seront tenus d'observer la législation, les prescriptions en vigueur, le règlement de prévoyance contre les accidents, les règles techniques générales applicables, ainsi que les normes correspondantes.

La solution SMART-R dispose d'un boîtier pré-câblé contenant le SMART-R Watt. SYSTOVI se dédouane de toute responsabilité en cas de modifications des branchements à l'intérieur du boîtier ou d'une installation de SMART-R Watt sans boîtier.

### **CONSIGNES DE SÉCURITÉ & SYMBOLES**

Les pictogrammes ont les significations suivantes :

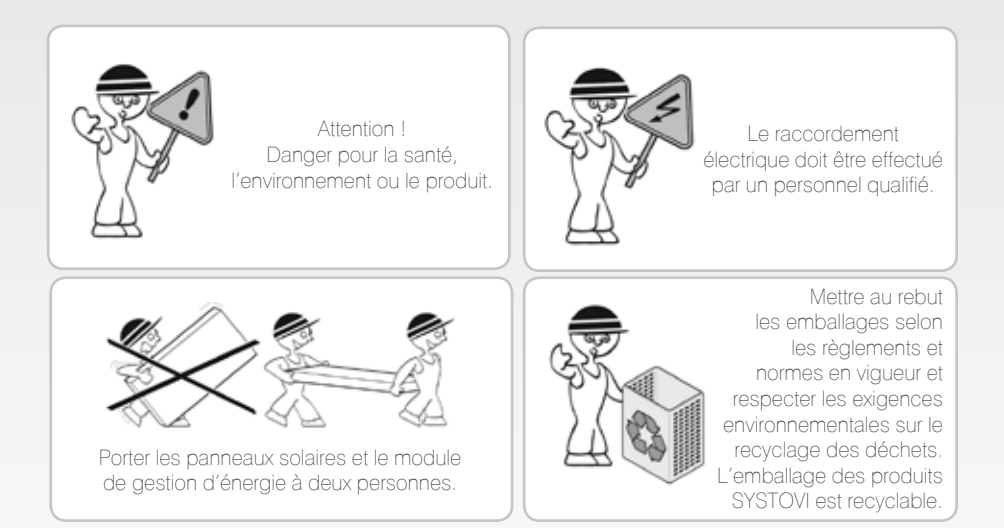

### **NORMES ET DIRECTIVES**

Lors de la planification, de la pose et de la mise en service du système SMART-R, il convient aussi d'observer, outre les normes en vigueur, les réglementations régionales éventuellement applicables. En outre, l'installation devra être montée dans son ensemble conformément aux règles techniques générales :

- Règlement de prévoyance contre les accidents, installations et équipements électriques
- Règlement de prévoyance contre les accidents, travaux de construction
- Comportement au feu des matériaux et éléments de construction
- Spécifications pour l'exécution d'installations électriques à basse tension, locaux et espaces humides et installations à l'air libre
- Installation et mise en œuvre de réseaux de mise à la terre

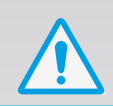

## **PRÉSENTATION DU SYSTÈME SMART-R**

3/ Le thermostat permet de régler et transmettre les données de ventilation au module de gestion d'énergie (Modul-R). Il reçoit aussi les paramètres de fonctionnement issues de l'application afin de se synchroniser avec les changements apportés.

Délai de 4 minutes maximum entre chaque transmission d'information du thermostat vers le smartphone ou inversement.

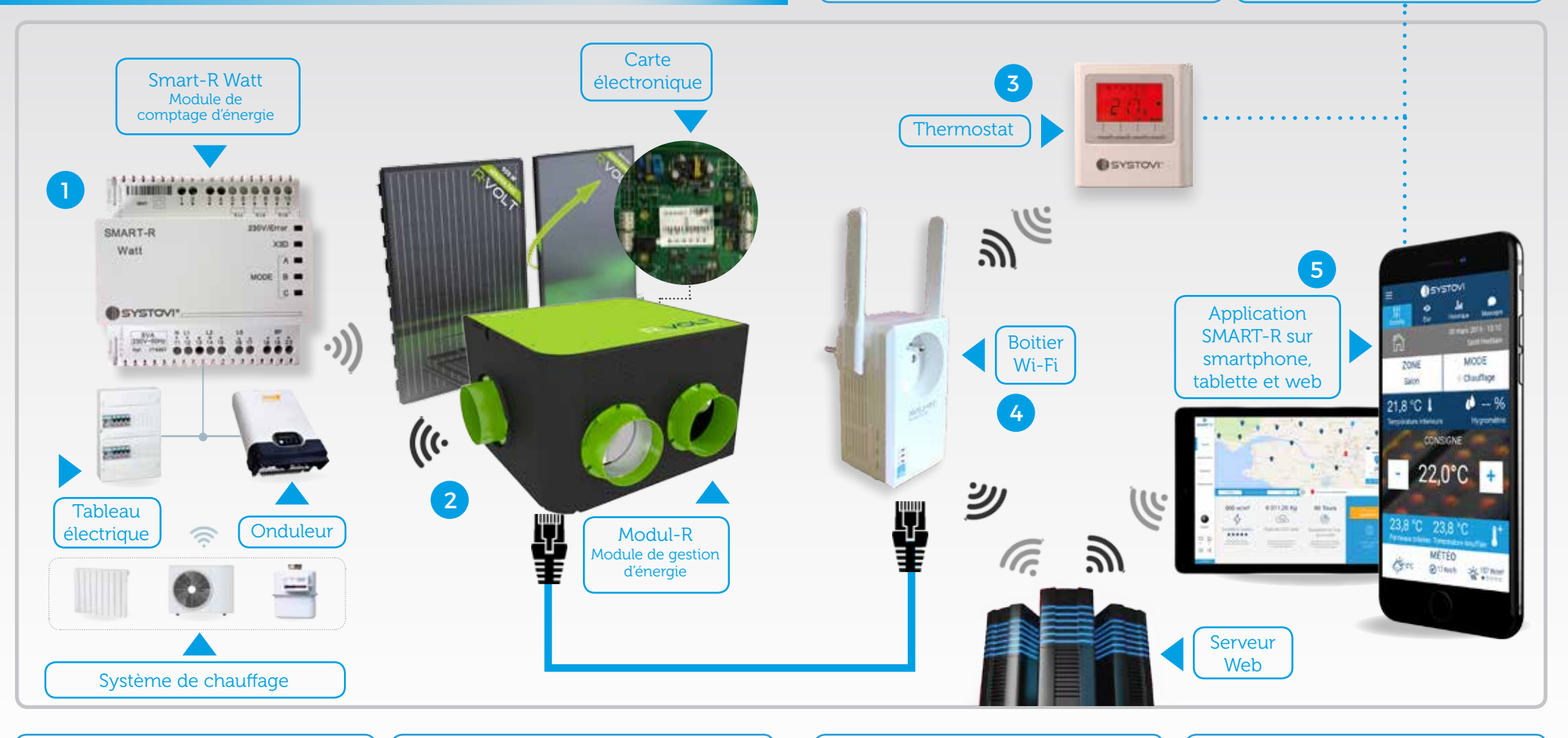

1/ Le SMART-R Watt est un module de comptage d'énergie qui récupère les données relatives à votre consommation et production électrique pour les envoyer au module de gestion d'énergie.Tout cela est assuré par transmission radio. 2/ Le module de gestion d'énergie (Modul-R) reçoit les données du SMART-R Watt, du thermostat et du serveur web grâce au branchement avec le boitier Wi-Fi. Il peut également émettre des données à destination de ces appareils. 4/ Le boitier Wi-Fi est relié au module de ventilation par câble ethernet. Il envoit et reçoit les données via Wi-Fi et communique avec le serveur web dédié, le thermostat et le SMART-R Watt. 5/ L'application SMART-R communique avec le serveur web pour recevoir quasi-instantanément les données du système solaire. Les consignes émisent depuis l'application transitent également par le web pour s'appliquer au module et au thermostat.

## **PRÉSENTATION DU MATÉRIEL**

### CONSTITUTION DU KIT MONOPHASÉ EL09

Le kit SMART-R nouvelle installation est constitué de :

- 1 boitier Wi-Fi incluant une notice fabriquant et un câble Ethernet (E104)
- 1 boitier pré-câblé SMART-R Watt contenant
- 2 Transformateurs d'intensité ouverts (E122)
- Une prise 230 V
- Un SMART-R Watt (E108) et son outil de configuration
- 1 Notice d'utilisation et d'installation (BN78)
- 1 Notice d'installation simplifiée (BN98)

### CONSTITUTION DU KIT MONOPHASÉ

#### Rétrofit - EL10

Le kit SMART-R installation existante est constitué de :

- 1 boitier Wi-Fi incluant une notice fabriquant et un câble Ethernet (E104)
- 1 boitier pré-câblé SMART-R Watt contenant
- 2 Transformateurs d'intensité ouverts (E122)
- Une prise 230 V
- Un SMART-R Watt (E108) et son outil
- 1 Notice d'utilisation et d'installation (BN78)
- 1 Carte électronique Standard (E098)
- 1 Thermostat d'ambiance (E100) 1 Notice d'installation simplifiée (BN98)

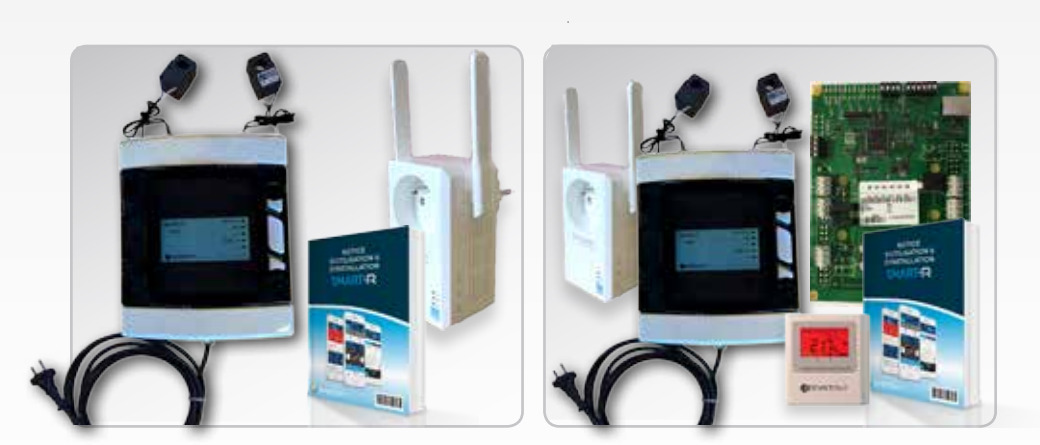

Pour l'installation et la configuration du kit triphasé, veuillez vous référer aux instructions SMART-R disponibles sur SYSTOVI.COM

### SMART-R WATT (E108)

Pré-câblé dans le boitier, le SMART-R Watt permet de faire les mesures monophasées suivantes : - Puissance instantanée en Watt (jusqu'à 2 mesures maximum / SMART-R Watt) (Prod/Conso) - Energie en Watt heure (jusqu'à 3 mesures maximum / SMART-R Watt)

Une mesure monophasée permet de mesurer une puissance instantanée maximum de 13800 Watt.

Le SMART-R Watt permet de faire également les mesures triphasées suivantes :

- Puissance instantanée en Watt (jusqu'à 1 mesure maximum / SMART-R Watt)
- Energie en Watt heure (jusqu'à 1 mesure maximum / SMART-R Watt)

Une mesure triphasée permet de mesurer une puissance instantanée maximum de 41400 Watt.

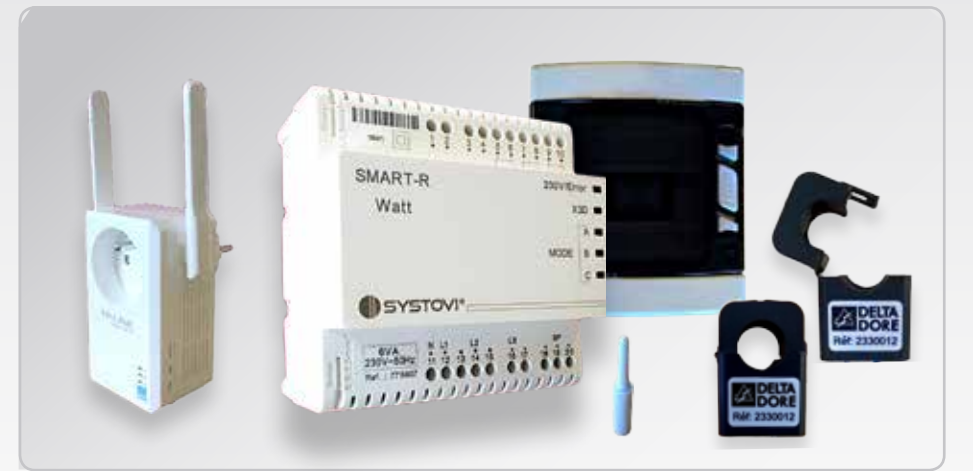

### BOÎTIER WI-FI (E104)

Le boitier Wi-Fi permet de connecter le module de gestion d'énergie (Modul-R) à la box internet sans fil de votre client. Vous devez juste disposer d'une prise 230 V à moins de 20 cm du module de gestion d'énergie.

NB : La référence de ce composant peut être amenée à changer dans le temps

### **TI OUVERT** (E122 ou E102)

Un Ti (ou transformateur d'intensité) ouvert est un transformateur d'intensité ouvert permettant de faire la mesure du courant passant dans une phase sans décâblage. Il se connecte à une des 3 entrées (Ti1, Ti2 ou Ti3) du SMART-R Watt.

Plage de mesure : 0 - 60 A Diamètre : 16 mm Tolérance : +/- 2.5 % sur la plage 0 – 13800 Watt Longueur de câble : 50 cm

Couleur pour la référence E122 : Noir & Rouge Couleur pour la référence E102 : Blanc et Bleu

# **SMART-R**

### **CONNEXION DE LA CARTE DU MODULE** DE GESTION D'ÉNERGIE (MODUL-R) AU WEB

### DEUX POSSIBILITÉS DE CONNEXION POUR RELIER LE MODUL-R AU WEB

Choix 1/ Raccordement direct à la box du client via un câble ethernet (non fourni). Dans ce cas, aucune configuration n'est nécessaire.

Choix 2/ Utilisation du boitier Wi-Fi (fourni). Dans ce cas, il est nécessaire de paramétrer la connexion Wi-Fi entre le boitier Wi-Fi et le routeur de l'installation. Pour cela, utilisez le guide d'installation rapide fournit avec le module Wi-Fi.

Vérifier que la connexion Wi-Fi est bien établie avec le routeur. (Voyant vert de connexion au routeur). En cas de doute, un test de connexion web peut être réalisé avec un ordinateur portable raccordé par le câble ethernet au module Wi-Fi.

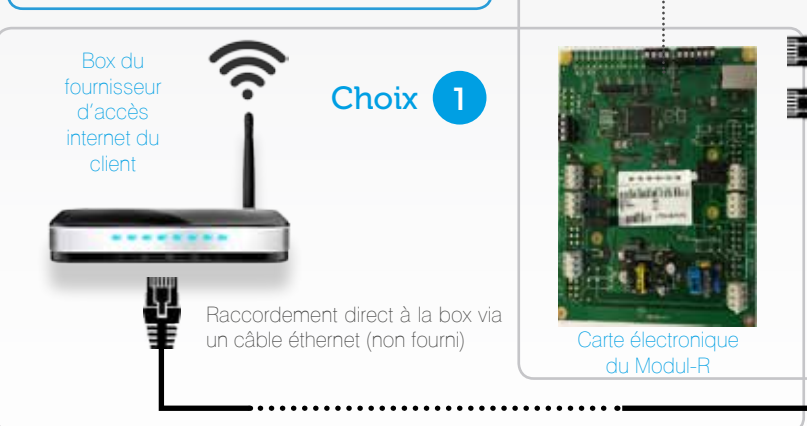

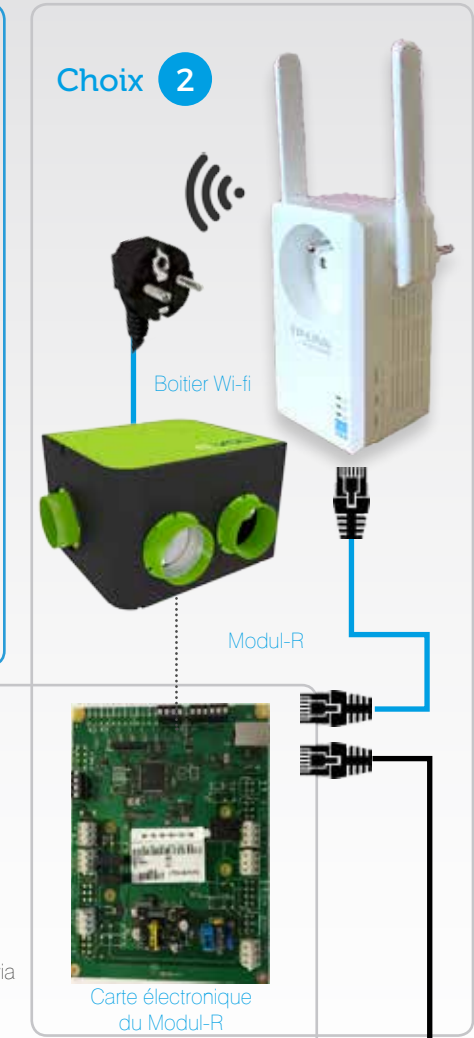

### INSTALLATION DU BOÎTIER SMART-R (Mode N°1 - pré-réglé en usine)

Mesurer la production des panneaux photovoltaïques et la consommation du Client en monophasé avec le boîtier SMART-R Watt.

### **ETAPES D'INSTALLATION**

1/ Eteindre le Modul-R que vous venez de relier au Web.

2/ Ouvrez votre boitier et dévissez sa façade pour accéder à l'ensemble du SMART-R Watt Installez le Boitier SMART-R à proximité du tableau électrique (à environ 1 mètre).

3/ Réalisez les connexions des transformateurs d'intensité ouverts comme indiqué sur le schéma P 34-35.

Branchez le boitier pré-câblé au secteur avec la prise 230 V.

4/ Vérifiez que le SMART-R Watt à l'intérieur du boîtier affiche la bonne configuration (Mode N°1 - configuration Usine). Si ce n'est pas le cas, comme ci-contre, référez-vous à l'annexe P41 pour configurer le mode.

5/ Vous êtes maintenant prêt à l'appairer.

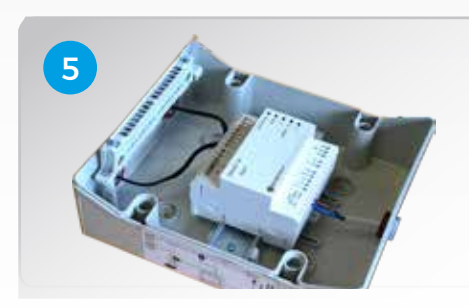

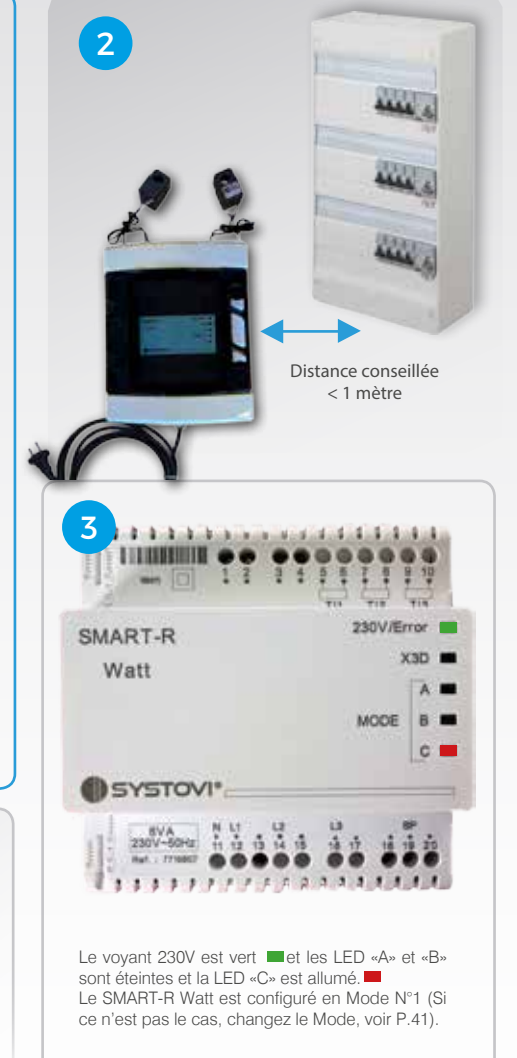

### LÉGENDE :

### **Revente totale**

Détails

\_ \_ \_ \_ \_ \_ \_

.....

AutoConsommation ou Revente Partielle

### SCHÉMA DE CÂBLAGE EN MONOPHASÉ

Raccordement autoconsommation, revente totale ou partielle

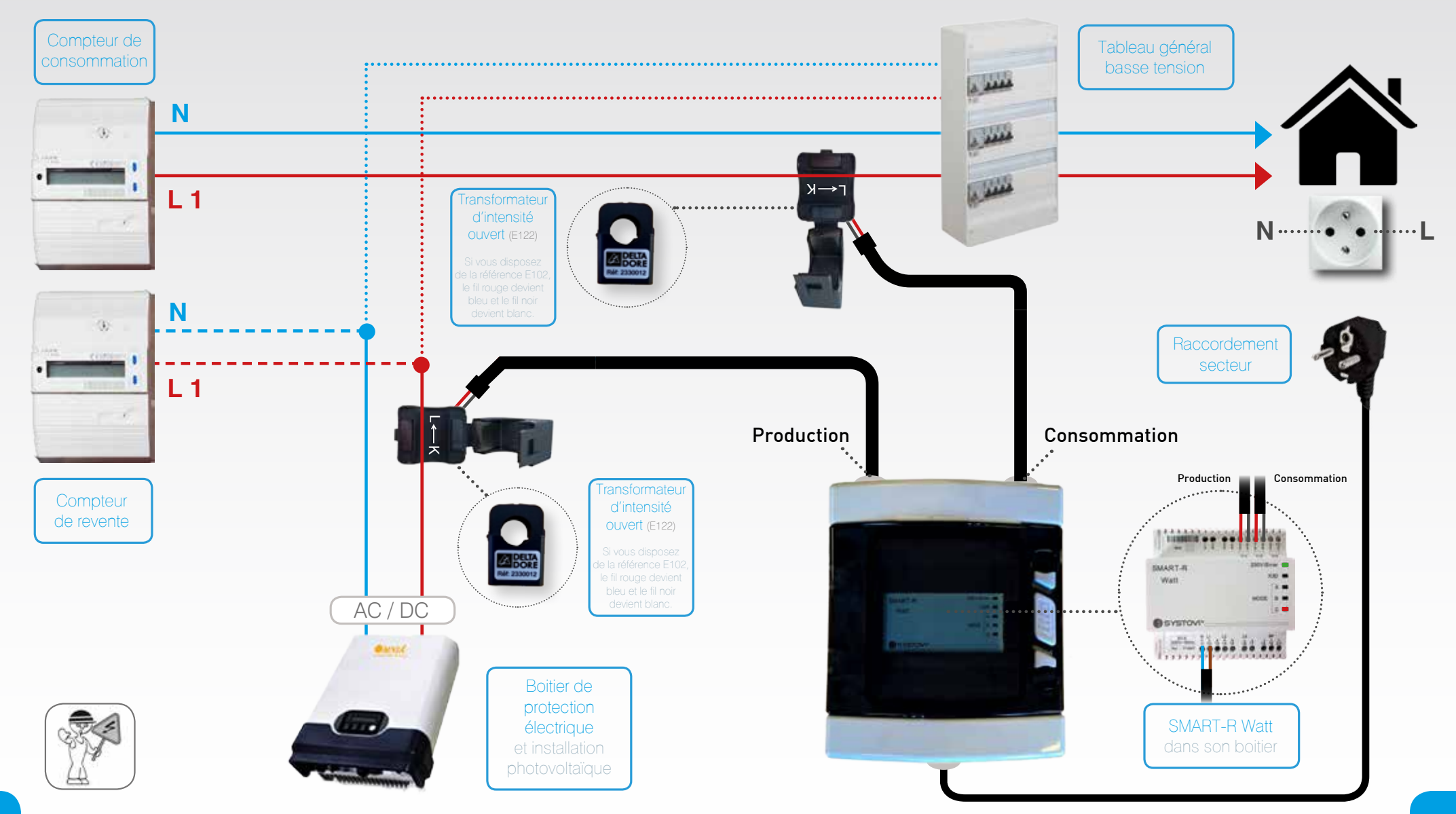

# SMART-R

### **APPAIRAGE RADIO FRÉQUENCE DU SMART-R WATT**

## VÉRIFICATION DE L'INSTALLATION

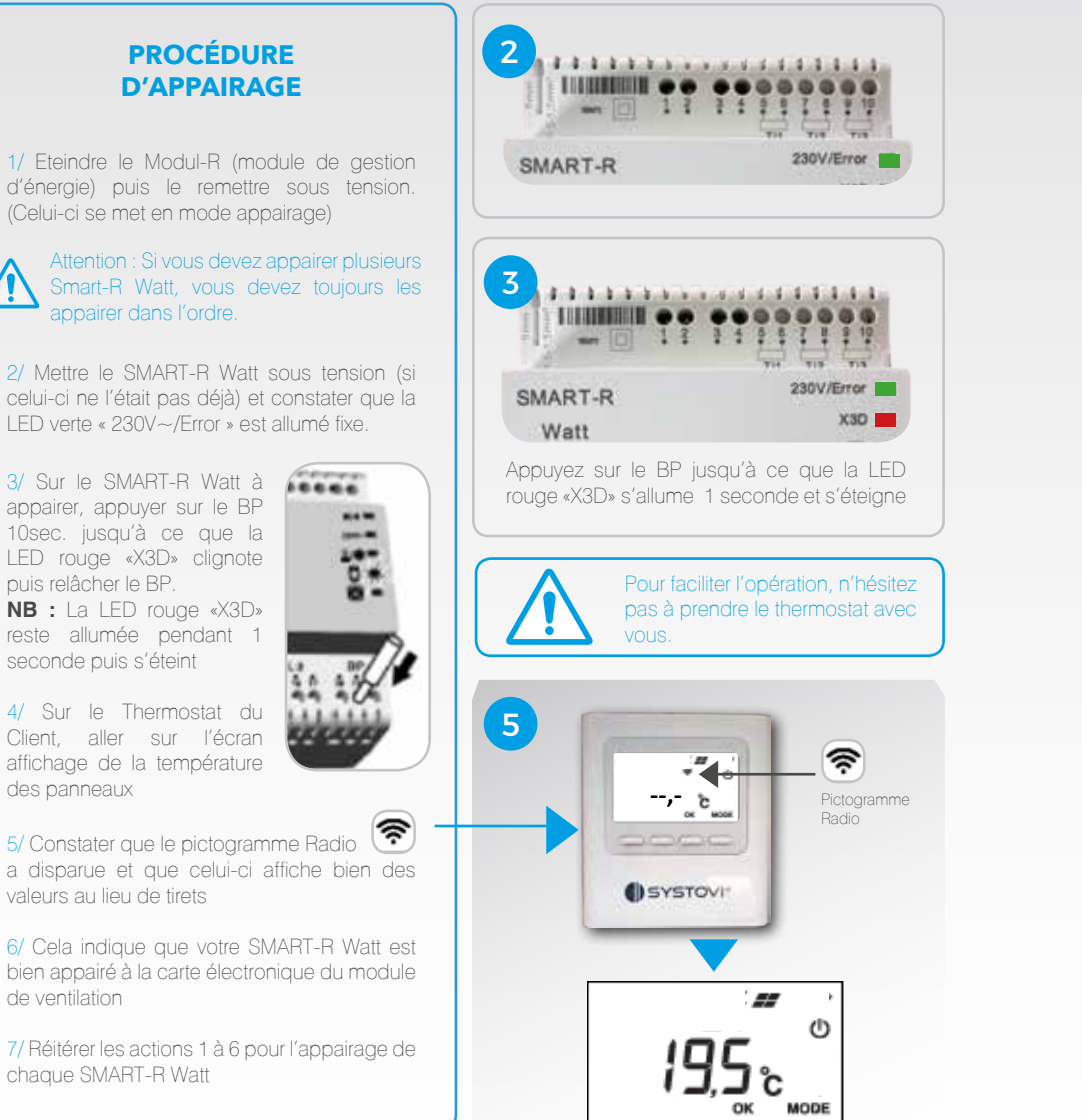

Vérification que la production des panneaux photovoltaïques et la consommation du Client en monophasé sont bien comptabilisées par le boîtier SMART-R Watt.

### **FTAPES DE VÉRIFICATION**

1/ Maintenant que votre SMART-R Watt est appairé, déconnectez l'onduleur du réseau. puis, allumez une lumière du logement (le but étant de vérifier que le SMART-R Watt calcule bien la consommation de l'habitation).

2/ Patientez 3 minutes, le temps que le SMART-R Watt synchronise les informations qu'il calcule avec le thermostat du logement.

3/ Regardez le thermostat et appuvez sur le bouton «ok» jusqu'à ce que l'écran C ----(ci-contre) apparaisse. Réitérer l'opération plusieurs fois pour découvrir l'ensemble des codes système constater par le thermostat.

#### Deux cas de figures :

- Aucun code système n'apparaît, ou des codes système différents de C094 sont présent à l'écran (passez à l'étape 6/) - Le code système C094 apparaît, continuez vers l'étape 4/ et 5/.

4/ Le code système C094 indique que vous devez inverser la phase Neutre de la prise Femelle du secteur. Pour ce faire, débranchez le SMART-R Watt et procédez au câblage.

5/ Constatez que le code système C094 a disparu du thermostat après câblage et rebranchement du SMART-R Watt.

6/ Rebranchez l'onduleur et vérifiez sur le thermostat (menu production électrique, temps réel) que la production est la même que celle affichée sur le thermostat.

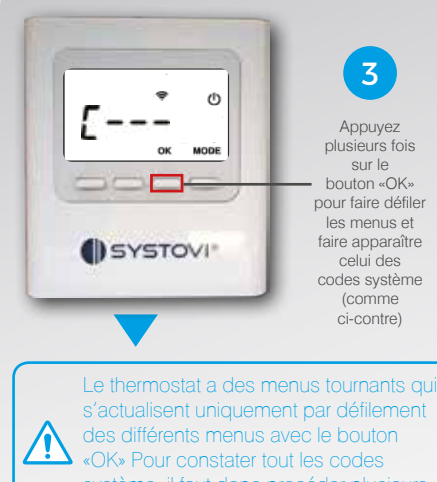

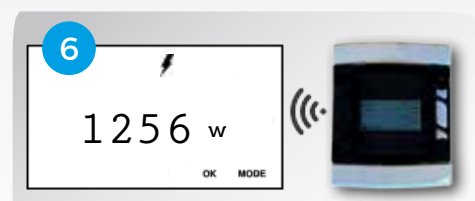

Depuis le mode «code système», appuvez 2 fois sur le bouton «OK» pour accédez au menu «production électrique temps réel»

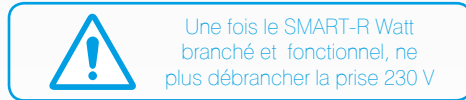

LE RACCORDEMENT ÉLECTRIQUE EST TERMINÉE, VOUS DEVEZ À PRÉSENT ENREGISTRER LE SMART-R POUR ACTIVER LE COMPTE

2/ Mettre le SMART-R Watt sous tension (si celui-ci ne l'était pas déià) et constater que la LED verte « 230V~/Error » est allumé fixe 3/ Sur le SMART-R Watt à

**PROCÉDURE** 

**D'APPAIRAGE** 

appairer, appuyer sur le BP 10sec. jusqu'à ce que la LED rouge «X3D» clignote puis relâcher le BP. NB : La LED rouge «X3D» reste allumée pendant 1 seconde puis s'éteint

4/ Sur le Thermostat du Client, aller sur l'écran affichage de la température des panneaux

5/ Constater que le pictogramme Radio 🛜 a disparue et que celui-ci affiche bien des valeurs au lieu de tirets

6/ Cela indique que votre SMART-R Watt est bien appairé à la carte électronique du module de ventilation

7/ Réitérer les actions 1 à 6 pour l'appairage de chaque SMART-R Watt

# **SMART-R**

### **ENREGISTREMENT DU PRODUIT SMART-R**

### **UTILISATION DE L'OUTIL FOURNIS AVEC SMART-R**

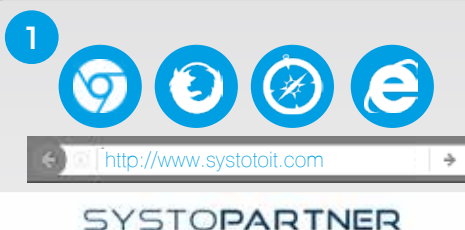

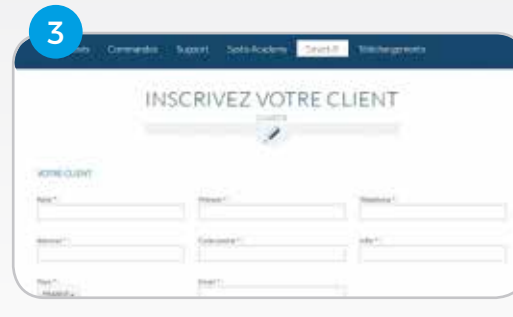

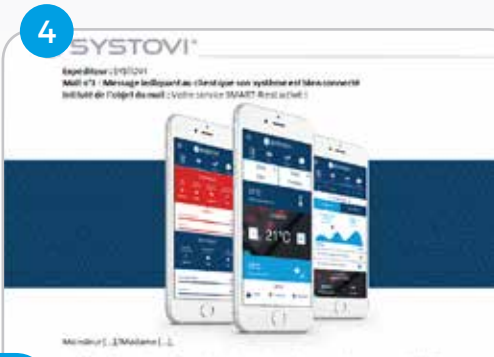

You's Bits's a "a proprietance of une relation system at senal de souscers à notes service 260.401-4. Notes anomie plateir de voue tribuner que cotte inscription a été validée et que voire mondraing et descense en et été

### ENREGISTREMENT DU SMART-R DE VOTRE CLIENT DANS LA BASE DE DONNÉES

Une fois l'installation finalisée, vous devez enegistrer le produit SMART-R de votre client afin d'activer son compte.

Pour ce faire : 1/ Rendez-vous sur votre espace SystoPartner à l'adresse suivante : WWW.SYSTOTOIT.COM

2/ Une fois identifié, cliquez sur l'espace «SMART-R», un formulaire d'inscription apparaît.

3/ Remplissez les champs avec les données de votre client puis validez. Attention cependant à ne pas oublier le code IMAC, déterminant dans la liaison entre le système du client et son compte SMART-R.

4/ Après 15 minutes, un email vous est envoyé. Plusieurs cas de figure :

 Le système est valide, Un mail vous est envoyé pour attester que le compte a bien été créer et que l'installation est connectée.
 Un message est aussi envoyé au client indiquant que son système est bien connecté.

- Le compte est crée mais ne communique pas avec le système du client. Un mail vous est envoyé pour vous indiquer la procédure à suivre et vous rappelez le numéro de la hotline SYSTOVI en cas de besoin.

Une fois le problème résolu, vous recevez un mail confirmant que l'installation est bien monitorée et qu'un mail de validation est envoyé à votre client.

L'INSTALLATION DE SMART-R EST TERMINÉE. L'outil fournis permet de modifier les connexions électriques et de changer les modes de fonctionnement du SMART-R Watt.

1 / Modification, si nécessaire, des connexions électriques.

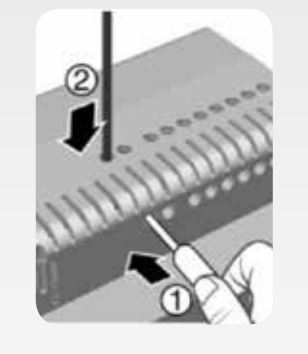

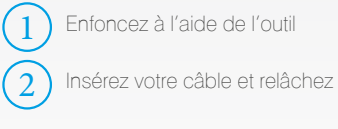

### 2 / Modification du mode de fonctionnement

Si le mode N°1, pré-réglé en usine, ne convient pas à l'installation, il est possible de changer le mode de fonctionnement du SMART-R Watt pour s'adapter à toutes les éventualités. Plus de détails Pages 40-41.

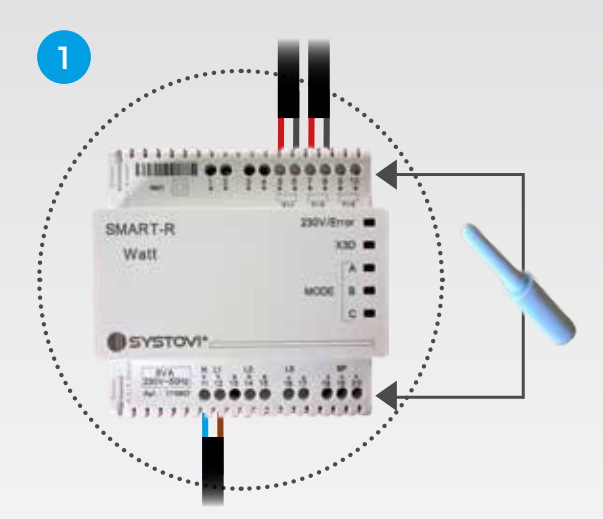

L'utilisation de l'outil permet de retirer les connexions électriques pré-câblés

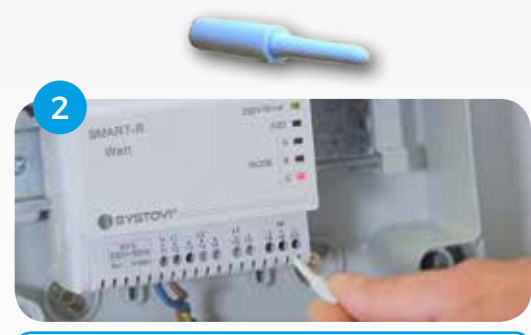

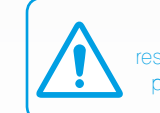

Nous nous désengageons de toutes responsabilités si les connexions électriques pré-câblés sont modifiées par vos soins.

### ANNEXE

### CHANGEMENT DE MODE DE FONCTIONNEMENT DU SMART-R WATT

#### CHANGEMENT DU MODE DE FONCTIONNEMENT

Par défaut le SMART-R Watt sortie d'usine est configuré en mode N°1, c'est-à-dire que la LED « C » est allumé fixe en rouge. Si vous souhaitez changer le Mode de Smart-R Watt, procéder de la façon suivante :

1/ Maintenir le BP du SMART-R Watt plus de 3 sec. jusqu'à ce que toute les LED clignotent puis relâcher le BP sous un délai de 10 sec. (Sinon vous passez en mode appairage). La LED verte « 230V~/Error » reste clignotante.

2/ Vous êtes à présent en mode configuration du SMART-R Watt. Chaque appui sur le BP correspond à la confirmation du Mode incrémenté.

Exemples :

Je suis en Mode №0 (aucune LED « MODE » n'est rouge clignotante) un appui sur le BP me permet d'accéder au Mode №1.

Je suis en Mode N°5 (LED « MODE A et C » sont rouge clignotantes) Deux appuis sur le BP me permettent d'accéder au Mode N°7.

Pour comprendre l'enchainement des Modes, référez-vous à la page ci-contre.

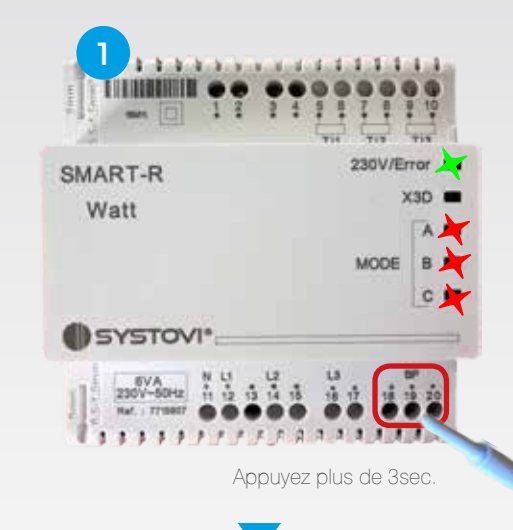

Mode de configuration

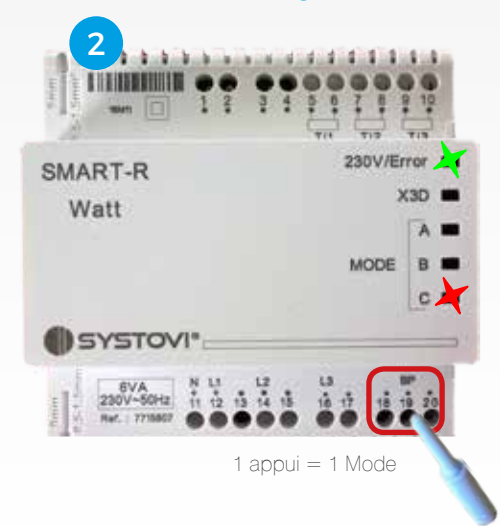

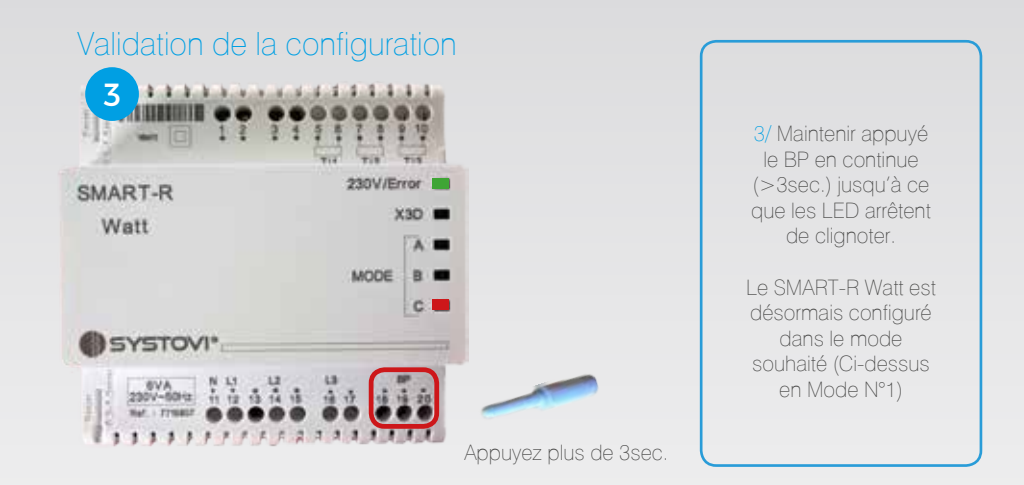

### **COMPRENDRE L'ENCHAÎNEMENT DES MODES**

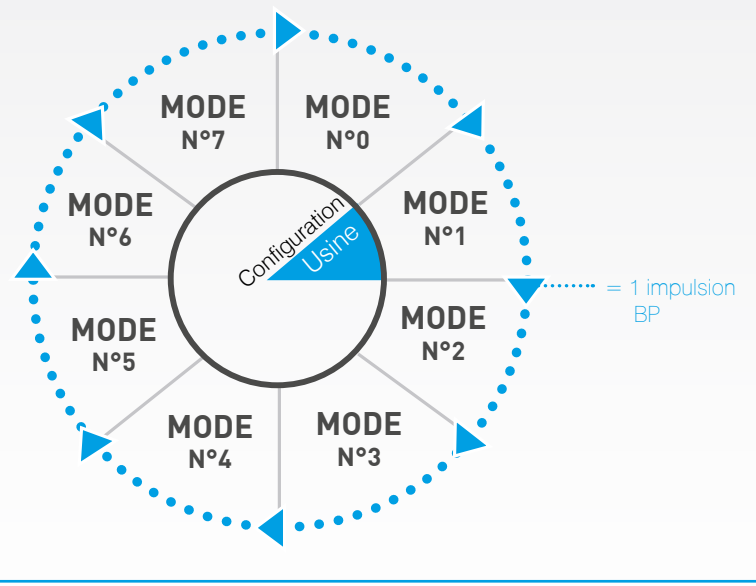

La co

La configuration des Modes suit toujours le sens des aiguilles d'une montre. Après le Mode 7, vous revenez au Mode 0.

### SIGNIFICATION DES LED DU SMART-R WATT

| Configuration choisie                                                                                                    | LED correspondantes sur SMART-R Watt              |
|----------------------------------------------------------------------------------------------------|---------------------------------------------------|
| Mode N°0 : Utilisation interdite                                                                                                    | xxe Présence secteur<br>XXe Communication X3D     |
| Mode N°1 : 2 voies de comptages monophasée<br>Voie Ti1 / L1 : Compteur Production<br>Voie Ti2 / L1 : Compteur Consommation<br>>> Configuration usine                    | 230V- Présence secteur<br>X30 - Communication X3D |
| Mode N°2 : Voie de comptages N°1 en monophasée<br>Voie Ti1 / L1 : Compteur Production                                                                                   | xxx Présence secteur<br>xxx Communication X3D     |
| Mode N°3 : Voie de comptages N°2 en monophasée<br>Voie Ti2 / L1 : Compteur Consommation                                                                                 | 230V- Présence secteur<br>X30 - Communication X3D |
| Mode N°4 : Utilisation interdite                                                                                                    | xxe Présence secteur<br>Communication X3D         |
| Mode N°5 : 3 voies de comptages en triphasée<br>Voie Ti1 / L1 : Compteur Production<br>Voie Ti2 / L2 : Compteur Production<br>Voie Ti3 / L3 : Compteur Production       | 2300- Présence secteur<br>x30 - Communication X3D |
| Mode N°6 : 3 voies de comptages en triphasée<br>Voie Ti1 / L1 : Compteur Consommation<br>Voie Ti2 / L2 : Compteur Consommation<br>Voie Ti3 / L3 : Compteur Consommation | 2304- Présence secteur<br>X30 - Communication X3D |
| Mode N°7 : Utilisation interdite                                                                                                    | 230V. Présence secteur<br>x30 Communication X3D   |

### **SIGNIFICATION DES LED DU SMART-R WATT**

| Présence secteur                                                                                                    |                                                                                                    |
|----------------------------------------------------------------------------------------------------|----------------------------------------------------------------------------------------------------|
| <ul> <li>LED verte éteinte : SMART-R Watt mal connecté au réseau 230V<br/>ou il n'y pas e tension sur le réseau 230V</li> </ul>              | 230V- Présence secteur                                                                                     |
| - LED verte allumée fixe : SMART-R Watt connecté au réseau 230V et<br>il y a de la tension sur le réseau 230V                                | 230V- Présence secteur                                                                                     |
| X3D                                                                                                    |                                                                                                    |
| <ul> <li>LED éteinte : Produit non appairé, pas de communication,<br/>suite à l'appairage après l'allumage de la LED pendant 1 s.</li> </ul> | xx Communication X3                                                                                        |
| <ul> <li>LED allumé fixe pendant 1 s :<br/>Après appui 10 s sur le BP (Phase d'appairage).</li> </ul>                                        | xx Communication X3                                                                                        |
| - LED clignotante 500 ms ON / 500 ms OFF :<br>Lors d'une communication X3D.                                                                  | xx Communication X3                                                                                        |
| Configuration                                                                                                    | ·                                                                                                    |
| - LED verte clignotante 250 ms ON / 250 ms OFF :<br>compteur en mode configuration.                                                          | 230V- Présence secteur                                                                                     |
| LIVRAISON DU PRODUIT                                                                                                    |                                                                                                    |
| Le produit est livré avec une configuration en Mode N°1 par défaut<br>et le compteur à 1 Wh au niveau du compteur infini.                    | DU PRODUIT                                                                                                 |
| <b>CONFIGURATION DU COMPTEUR</b><br>Appui sur le BP entre 3 et 10 s, clignotement de LED verte à partir des 3                                | - Mettre le module de<br>gestion d'énergie en attente<br>au préalable (éteindre puis<br>allumer le module) |

Dès que la LED verte clignote, on relâche le BP => Le mode configuration la LED verte reste clignotante .

Une fois le mode configuration, chaque appui sur le BP correspond à une configuration (1 appui => config 0, 2 appui config 1, ...), affichage des LED configuration correspondantes clignotantes.

Une fois la configuration choisie, un appui sur le BP de plus de 3s seconde valide le choix => la LED verte s'arrête de clignoter et les led comptage devienne fixent. -Toujours appairer le SMART-R Watt n°1 en premier

- Appui sur le BP pendant plus de 10 secondes.

- Dès l'apparition de la LED fixe X3D (affichage 1s), relâcher le BP.

### **CONTRÔLE GLOBALE** SYSTÈME DE CHAUFFAGE ET EAU CHAUDE SANITAIRE

#### CONTRÔLE DU SYSTÈME DE CHAUFFAGE ET EAU CHAUDE SANITAIRE (ECS) VIA SMART-R

En plus de suivre les performances du système solaire, il est possible de prendre le contrôle du système de chauffage et de l'eau chaude sanitaire avec l'application SMART-R et le thermostat.

En effet, le SMART-R Watt est compatible avec l'ensemble de ces systèmes, quelqu'ils soient.

La solution SMART-R est donc capable de pilotez, mesurez et analysez les performances de l'ensemble des énergies de l'habitation.

Pour que cela fonctionne, vous devrez ajouter un boitier auprès des sytèmes de chauffage et/ou ECS, comme illustré ci-contre.

> Pour savoir quel boitier utiliser, veuillez vous référer au guide de références, page 42.

Tous les boitiers des systèmes pris en compte devraient être compatibles avec SMART-R d'ici fin 2016.

Une fois relié correctement, le boitier communique directement avec l'application SMART-R, le thermostat et le Modul-R. Les données de production et de consommation seront alors connues avec exactitude. L'ensemble est visualisable depuis l'application mobile.

Par ailleurs, il est possible de commander directement depuis le smartphone, la tablette et le thermostat, les différentes sytèmes de chauffage et/ou ECS.

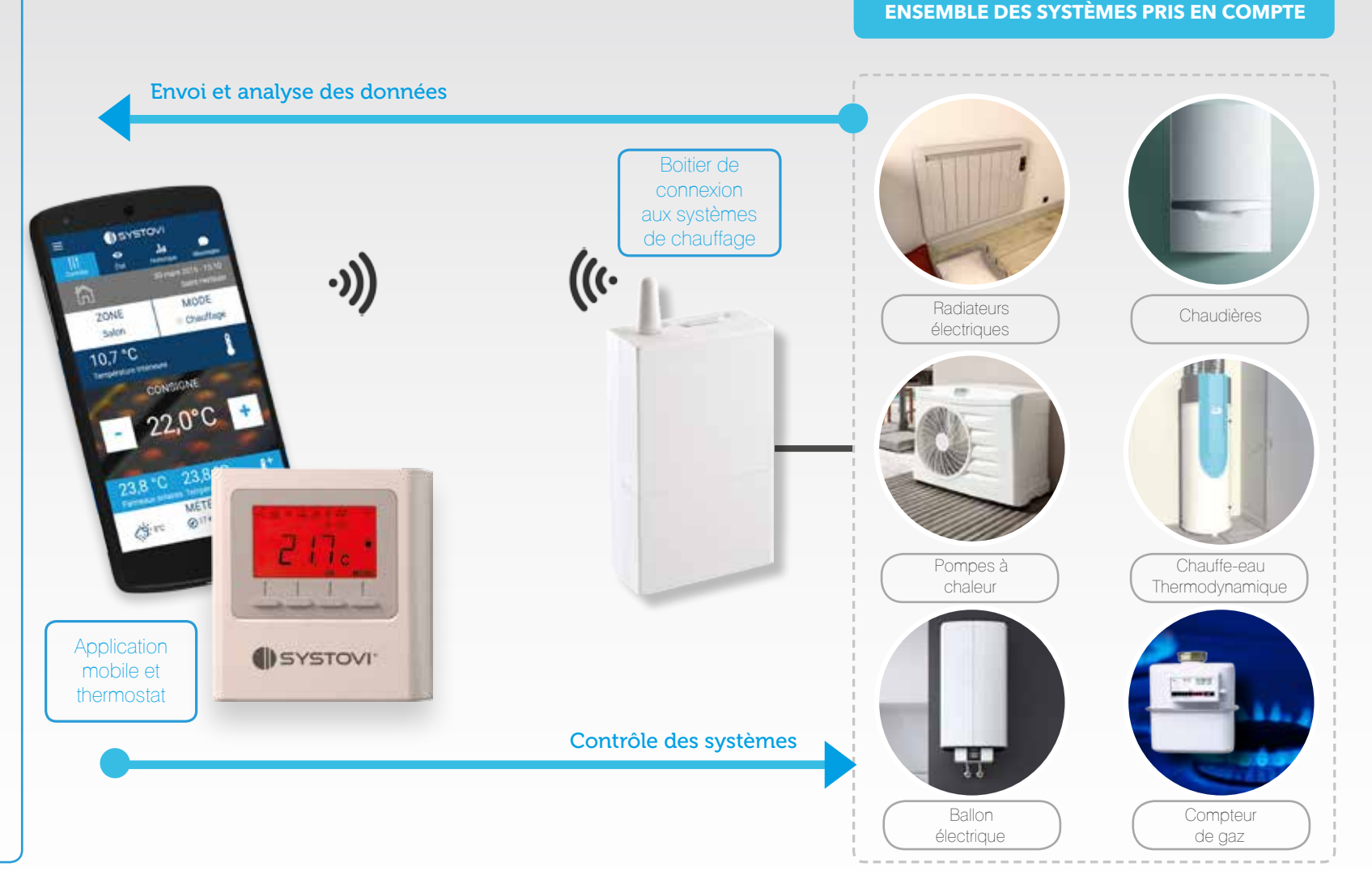

ANNEXE

11

# SMART-R

### **GUIDE DE RÉFÉRENCES DES BOITIERS** POUR CONTRÔLE GLOBAL DE L'HABITATION

### NOTES

Comme vu précédemment pages 40-41, il est possible de contrôler, mesurer et analyser l'ensemble des systèmes de chauffage et d'eau chaude sanitaire d'un même logement avec SMART-R.

Pour que ce soit possible, chaque système à besoin d'un boitier pour transmettre et recevoir les données. Ci-dessous, le guide des différentes références nécessaires.

| Système de l'habitation |                                                                           | Référence nécessaire |
|-------------------------|---------------------------------------------------------------------------|----------------------|
|                         | Chauffe-eau<br>Thermodynamique                                            | Tyxia 4910           |
|                         | Ballon<br>électrique                                                      | Tyxia 4910           |
|                         | PAC non réversible<br>(Monozone)                                          | RF 6000              |
|                         | PAC réversible Climatiseur<br>(Monozone)                                  | RF 6500              |
|                         | Radiateur électrique<br>(Contact 16A)                                     | RF 6000              |
| TT.                     | Radiateur électrique<br>(fil pilote)                                      | RF 4890              |
|                         | Plancher chauffant électrique<br>ou Radiateur électrique<br>(Contact 10A) | RF 6600 FP           |
|                         | Chaudière<br>(Monozone)                                                   | RF 6000              |
| ALLEL .                 | Compteur<br>Gaz                                                           | Tywatt 5100          |
| 10.000                  |                                                                           |                      |

### LE GUIDE

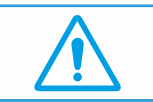

Pour disposer de la notice d'installation détaillée de chaque référence, veuillez vous référer au site web www.SYSTOVI.com ou adresser votre demande au SAV SYSTOVI;

46

### Assistance technique

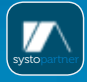

Portail SystoPartner www.pro-systovi.com Rubrique « Support »

support@systovi.cor

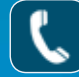

02 40 92 44 20

Obtenez les réponses à toutes vos questions techniques

SYSTOVI°

Systovi est un createur et fabricant français de solutions solaires dédiées à l'habitat. Nos produits sont conçus et fabriqués en France (Saint-Herblain), et distribués dans toute l'Europe.

> 5 rue du Chêne Lassé 44 800 Saint-Herblain 02 40 92 44 20

support@systovi.com www.systovi.com

### SYSTÈME DE RÉGULATION ET MONITORING DE L'ÉNERGIE SMART-R

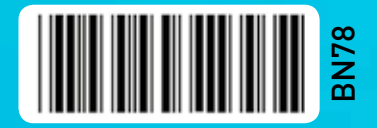

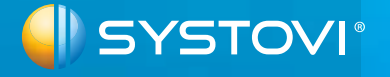